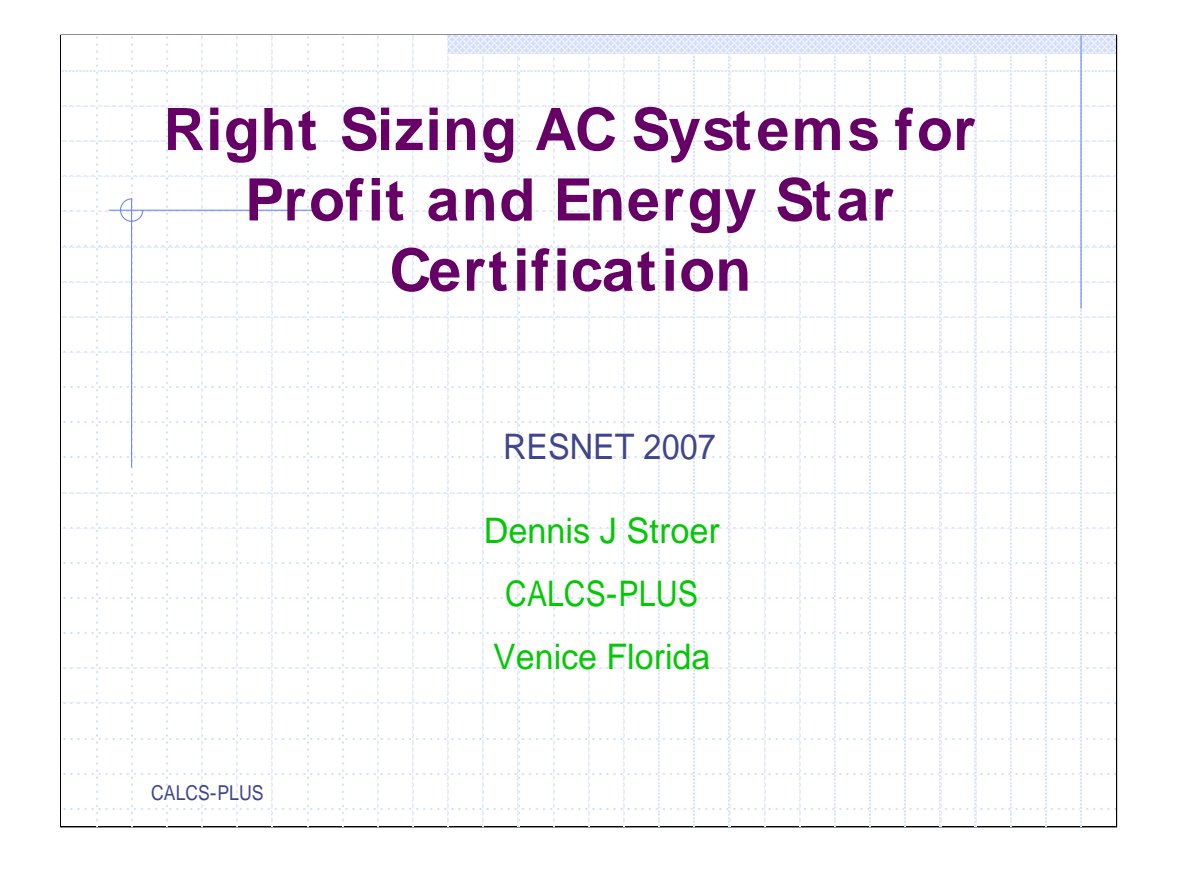

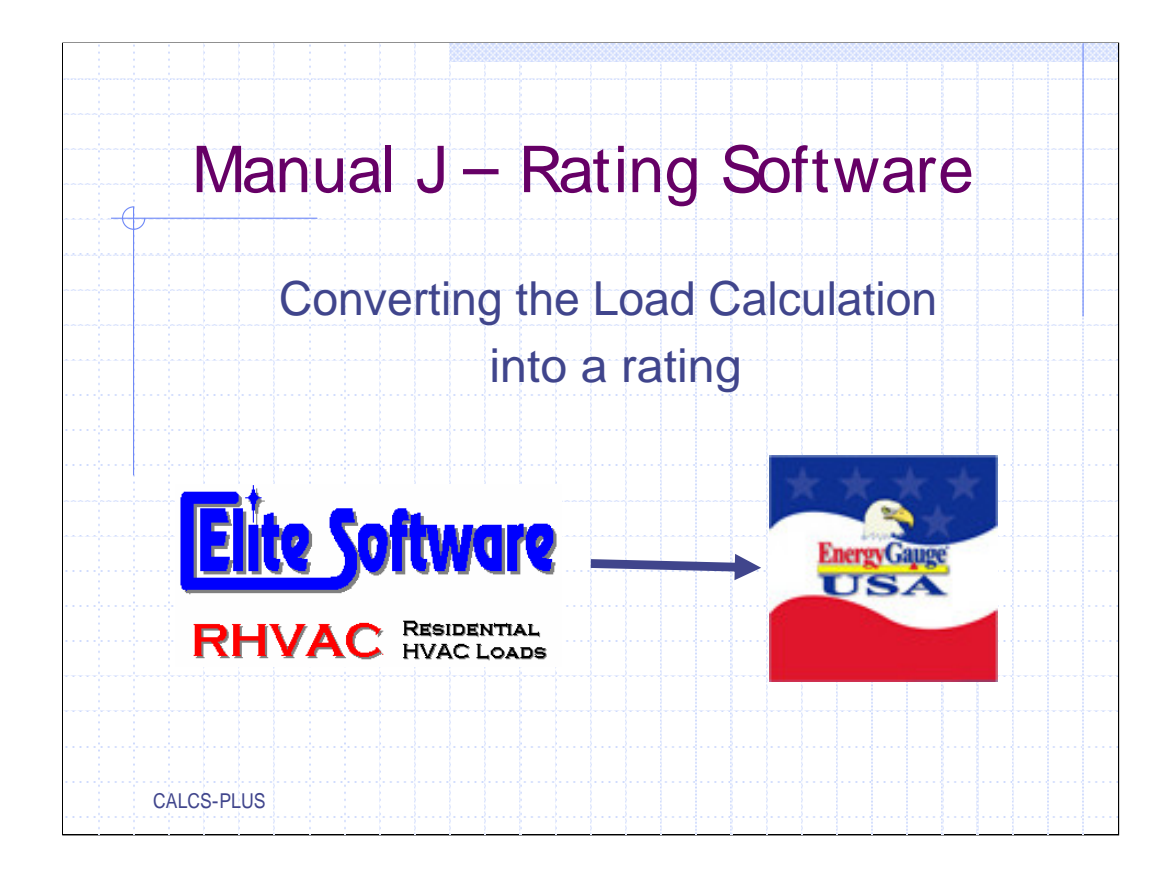

| Elle       Edit       Project       Quint Project       Ctrl+N       Pint Project       REScheck         Quen Project       Ctrl+O       Pint Project       Ctrl+O       REScheck         Gose Project       Ctrl+O       Pint Project       Ctrl+S       REM/Rate         Save Copy of Drawing As Iemplate       Pint Design Conditions       Due       EnergyGauge/FlaRes         Save Copy of Drawing As Iemplate       Mis Smith       EnergyGauge USA         Quick Print Reports       Inesday, December 27, 2006       EnergyGauge USA         Print Setup       Main Street, Anywhere, USA       Inesdave comment on reports.         Print Setup       Pint Street, Ele       Inesdave comment on reports.         Export       Pint Becheck File       REM/Rate File                                                                                                    |
|----------------------------------------------------------------------------------------------------|
| New Project       Ctrl+N         Open Project       Ctrl+N         Spen Project       Ctrl+O         Save Project       Ctrl+S         Save Project As       ny Design Conditions Duc         Save Copy of Drawing As Template       Mrs Smith         Select Reports       Ctrl+P         Quick Project As       Mrs Smith         Cool       Inseday. December 27, 2006         Quick Project Norts       Infestage         Print Setup       Main Street. Anywhere, USA         Print Setup       Main Street. File         Export       Mrs BEScheck File         Export       Mrs BEScheck File                                                                                                    |
| <sup>C</sup> Digen Project        Ctrl+0 <b>RESCNECK</b> <sup>C</sup> Dise Project <sup>C</sup> Save Project <b>REM/Rate</b> <sup>S</sup> Save Copy of Drawing As <u>[emplate]</u> <b>Mressmith EnergyGauge/FlaRes</b> <sup>Q</sup> Quick Preview Reports <b>Mressmith EnergyGauge USA</b> <sup>Q</sup> Quick Preview Draying <b>Mrin Street. Anywhere, USA Main Street. Flam Print Setyp Ctulde above comment on reports. Min with Street Flam Export Full REM/Rate</b>                                                                                                    |
| Cose Project       Ctrl+S         Save Project As       ny Design Conditions Due         Save Copy of Drawing As Template       Mres Smith         Select Reports       Ctrl+P         Quick Preview Reports       Inseday. December 27, 2006         Quick Preview Draying       Main Street. Anywhere, USA         Print Setup       Anin Street. Anywhere, USA         Import       relude above comment on reports.         Export       REB/Rate File         Endal       REB/Rate File                                                                                                    |
| Save Project     Ctrl+S       Save Project As     ny Design Conditions Due       Save Copy of Drawing As Iemplate     Mrs Smith       Select Reports     Ctrl+P       Quick Preview Reports     Mrs Smith       Quick Print Reports     Instday, December 27, 2006       Print Preview Drawing File Link     Main Street. Anywhere, USA       Print Setup     Include above comment on reports.       Export     Import       Export     Import / PREview Comment on reports.       Export     Import / PREview Comment on reports.                                                                                                    |
| Save Project &s     hy     Design Conditions     Duc       Save Copy of Drawing As Iemplate     Mrs Smith     EnergyGauge/FlaRes       Quick Proview Reports     Cool     Instagy, December 27, 2006       Quick Print Preview Drawing     Inst (IP)     EnergyGauge USA       Print Setup     Main Street, Anywhere, USA     Import       Check Drawing File Link     Import     Include above comment on reports.       Export     Import     Import       Emplaid     Import / Import     Import / Import                                                                                                    |
| Save Copy of Drawing As Iemplate       Mrs.Smith       EnergyGauge/FlaRes         Select Reports       Ctrl+P       Cool         Quick Print Reports       Inesday, December 27, 2006       EnergyGauge USA         Print Preview Drawing       Main Street, Anywhere, USA       Import         Check Drawing File Link       Print Setup       REScheck File         Export       Import       REScheck File         E-Mail       EmergyGauge/FlaRes                                                                                                    |
| Select Beports       Ctrl+P       Cool       EnergyGauge/Flarkes         Quick Preview Reports       Inesday, December 27, 2006       EnergyGauge USA         Print Preview Drawing File Link       Main Street, Anywhere, USA       Image: Check Drawing File Link         Import       relude above comment on reports.         Export       Image: Bescheck File       Image: Bescheck File         E-Mail       Image: Bescheck File       Image: Bescheck File                                                                                                    |
| Quick Print Reports       Inesday, December 27, 2006       EnergyGauge USA         Wick Print Preview Drawing File Link       Main Street, Anywhere, USA       Import         Check Drawing File Link       Import       Import         Export       Import       Egscheck File         E-Mail       Import       Import                                                                                                    |
| Quick Prink Reports       iish (IP) _ Energy Gauge USA         Prink Preview Drawing Rile Link       Main Street, Anywhere, USA         Check Drawing Rile Link       v         Import       nclude above comment on reports.         Export       Image Escheck File         E Ergal       Escheck File                                                                                                    |
| Import     Main Street, Anywhere, USA       Import     nclude above comment on reports.       Export     Import       E-Mgal     Import                                                                                                    |
| Check Drawing File Link      Check Drawing File Link      Import      the Lude above comment on reports.      Export      Export      Expor            |
| Check Vrawing File Link  Import                                                                                                    |
| Export   Export  Export Export  Export  Export  Export  Export  Export  Export  Export  Export  Export Export  Export  Export  Export  Export Export  Export E |
| E-Mail                                                                                                    |
|                                                                                                    |
| 1. C. Tusisis M10.1. 01 also                                                                                                    |
| 2: C1 Sample M18 rby                                                                                                    |
| Event Contraction Contraction  |
| Exploring - C:/Documents and Settings/cheryf/Desktop/RESNET 07 DJS Sessions      General Project Data                                                                                                    |
| Start Second Second Sec |
|                                                                                                    |

The state of Florida mandates that we use Energy Gauge USA for ratings so we will use this program for our example but as you can see the program also exports files to REScheck, REM/Rate, & Energy Gauge / FlaRes which is the energy code software for Florida.

Select Export and then the rating software you are exporting to.

| Project Room Action Lools Window Help         Image: Construction of the state of the state |  |
|----------------------------------------------------------------------------------------------------|--|
|                                                                                                    |  |
| 🔍 Exploring - C:/Documents and Settings/chery/IDesktop/RESNET 07 DJS Sessions 📲 General Project Data                                                                                                    |  |
| C\Documents and Settings\charul\Deskton\RESNE                                                                                                    |  |

Energy Gauge USA uses a .enb file. We keep these files in a separate folder on our computer and re name them when we open them in our rating software, after the rating is complete we file them in a folder under the builder's name.

| $+ \Psi$                                                |                     |
|---------------------------------------------------------|---------------------|
| >> EnergyGauge USA Export Warning: After importi        | na the ENB file     |
| into EnergyGauge USA, be sure to check the project      | thoroughly and fill |
| in all the missing date. For example, on the Climate    | tob of the Site tob |
| In all the missing data. For example, on the Gimate     |                     |
| you will need to select your weather design city.       |                     |
|                                                         |                     |
| >> EnergyGauge USA Export Warning: Note that the        | e description       |
| inputs for floors, ceilings, walls, doors and windows i | n EnergyGauge       |
| LISA will each include the following data: Manual I m   | atorial codo        |
| USA will each include the following data. Manual 5 m    |                     |
| comma, then the room number, a dash and the Item        | number. If          |
| based on more than one item, the additional room an     | nd item numbers     |
| will follow. For example, a floor with description "201 | P-19,1-1,2-1"       |
| would be from two instances of floor 20P-19, where      | one was floor 1 in  |
| room 1 and the other was floor 1 in room 2              |                     |
|                                                         |                     |
|                                                         |                     |
|                                                         |                     |
| CALCS-PLUS                                              |                     |
|                                                         |                     |

Good information from Elite Software.

| Project Search Results:           Project ID Building Type         Project Title         Number of IA's Owner         Address           1         User         Atlanta_TaxCredit         0         Energy Ga Anyplace           2         User         Battimore_Tax Credit         0         Energy Ga Anyplace           3         User         Burlington_Tax Credit         0         Energy Ga Anyplace           4         User         Charlotte_eStar_2006-BOP         0         Energy Ga Anyplace           5         User         Dallas_TaxCredit         0         Energy Ga Anyplace                       |
|----------------------------------------------------------------------------------------------------|
| Project ID         Building Type         Project Title         Number of IA's         Owner         Address           1         User         Atlanta_TaxCredit         0         Energy Ga         Anyplace           2         User         Baltimore_Tax Credit         0         Energy Ga         Anyplace           3         User         Burlington_Tax Credit         0         Energy Ga         Anyplace           4         User         Charlotte_eStar_2006-BOP         0         Energy Ga         Anyplace           5         User         Dallas_TaxCredit         0         Energy Ga         Anyplace |
| 1         User         Atlanta_TaxCredit         0         Energy Ga Anyplace           2         User         Baltimore_Tax Credit         0         Energy Ga Anyplace           3         User         Burlington_Tax Credit         0         Energy Ga Anyplace           4         User         Charlotte_eStar_2006-BOP         0         Energy Ga Anyplace           5         User         Dallas_TaxCredit         0         Energy Ga Anyplace                                                                                                    |
| 2         User         Baltimore_Tax Credit         0         Energy Ga Anyplace           3         User         Burlington_Tax Credit         0         Energy Ga Anyplace           4         User         Charlotte_eStar_2006-BOP         0         Energy Ga Anyplace           5         User         Dallas_TaxCredit         0         Energy Ga Anyplace                                                                                                    |
| 3         User         Burlington_Tax Credit         0         Energy Ga Anyplace           4         User         Charlotte_eStar_2006-BOP         0         Energy Ga Anyplace           5         User         Dallas_TaxCredit         0         Energy Ga Anyplace                                                                                                    |
| 4         User         Charlotte_eStar_2006-BOP         0         Energy Ga Anyplace           5         User         Dallas_TaxCredit         0         Energy Ga Anyplace                                                                                                    |
| 5 User Dallas_TaxCredit 0 Energy Ga Anyplace                                                                                                    |
|                                                                                                    |
| 6 User Duluth_eStar_2006-BOP 0 Energy Ga Anyplace                                                                                                    |
|                                                                                                    |
| Open Project                                                                                                    |

Open EnergyGauge USA.

| ile S | upport H  |               | ے ا                      | Project        | Options                       |                                                           |
|-------|-----------|---------------|--------------------------|----------------|-------------------------------|-----------------------------------------------------------|
| 11111 |           |               | Antonia State            |                | <u>C</u> re<br><u>S</u> how / | ate New Project<br>All Existing Projects<br>Project Query |
|       |           |               |                          | GE<br>C Last   | L<br>Project (                | Load *.enb File                                           |
| Proj  | ect Sear  | ch Results:   |                          |                |                               | -                                                         |
| P     | roject ID | Building Type | Project Title            | Number of IA's | Owner                         | Address                                                   |
|       | 1         | User          | Atlanta_TaxCredit        | 0              | Energy G                      | a Anyplace                                                |
|       | 2         | User          | Baltimore_Tax Credit     | 0              | Energy G                      | a Anyplace                                                |
| -     | 3         | User          | Burlington_Tax Credit    | 0              | Energy G                      | a Anyplace                                                |
|       | 4         | User          | Charlotte_eStar_2006-BOP | 0              | Energy G                      | a Anyplace                                                |
| -     | 5         | User          | Dallas_TaxCrédit         | 0              | Energy G                      | a Anyplace                                                |
|       | Б         | User          | Duluth_eStar_2006-BOP    | U              | Energy G                      | a Anypiace                                                |
| •     |           | /             | /                        |                |                               |                                                           |
|       |           |               |                          |                |                               | Open Project                                              |
|       |           |               |                          | Load th        | oo fila                       | <b>_</b>                                                  |

Click the "Load \*.enb File"

|       | Load Building File                               |
|-------|--------------------------------------------------|
|       | Look in: 🗀 USA File 💌 🖛 🖻 📸 🖽 -                  |
|       | TrainingMJ8 1.01.enb                             |
|       |                                                  |
|       |                                                  |
|       |                                                  |
|       |                                                  |
|       | File name: TrainingMJ8 1.01.enb Open             |
|       | Files of type: EnergyGauge Building Files Cancel |
|       |                                                  |
|       |                                                  |
|       |                                                  |
|       | Select the file you want to open                 |
|       |                                                  |
|       |                                                  |
| CALCS | -PLUS                                            |

Go to the directory you saved the exported ENB file to; select the file and click OK.

|       |                       |                          | - Broject Options          |
|-------|-----------------------|--------------------------|----------------------------|
|       |                       | ۵                        | Project Options            |
| , 🗾   |                       |                          | <u>C</u> reate New Project |
|       |                       |                          | Show All Existing Projects |
|       |                       | Materia Man              |                            |
|       |                       | <b>ENERGY</b> GAUGE      |                            |
|       |                       | Load Building File As    | ×  bad *.enb File          |
|       |                       |                          |                            |
|       |                       | Enter a new title:       | uery @ Show All Projects   |
|       |                       | 111 Main Street          | dery 😌 Show All Projecta   |
| Proje | ct Search Results:    |                          |                            |
|       | oject ID Building Typ | DK OK                    | Cancel Address 4           |
|       | 1 User                | Delline and Tex Constit  | Anyplace                   |
|       | 2 User                | Baitimore_Tax Credit     | 0 Energy Ga Anypiace       |
|       | J User                | Charlotte eSter 2006 BOR | 0 Energy Ga Anyplace       |
| ····  | 5 User                | Dallas TayCredit         | 0 Energy Ga Anyplace       |
|       | 6 User                | Duluth eStar 2006-BOP    | 0 Energy Ga Anyplace       |
|       |                       |                          |                            |
| •     |                       |                          |                            |
|       |                       |                          | Onen Project               |
|       |                       |                          |                            |

People sell houses and move into new ones so it is not a good idea to save the files under the owners name, a better way to set up your files is to keep them by address. To help us find a builder's house we preface the file name by an identifying prefix usually the initials of the company's name. When we do a rating for an individual we save the file in a folder of miscellaneous homes under the address. We will change this file's name to 111 Main Street.

| ile<br>Ne | Support He                                              | le OSA - Piojec                                                              | i Search                                                                                                    | Droject        | Ontions                                                                  |                                                                                                    |                                                   |
|-----------|---------------------------------------------------------|------------------------------------------------------------------------------|----------------------------------------------------------------------------------------------------|----------------|--------------------------------------------------------------------------|----------------------------------------------------------------------------------------------------|---------------------------------------------------|
| De        | elete Project                                           |                                                                              |                                                                                                    | Project        | Options                                                                  |                                                                                                    |                                                   |
| Pre       | eferences                                               |                                                                              |                                                                                                    |                | <u>C</u> reate                                                           | New Project                                                                                                    |                                                   |
| Ex        | it EnergyGau                                            | ge USA                                                                       |                                                                                                    |                | <u>S</u> how All E                                                       | xisting Projects                                                                                                    |                                                   |
|           |                                                         |                                                                              | Kinght wante                                                                                                    |                | Proje                                                                    | ect <u>Q</u> uery                                                                                                    |                                                   |
|           |                                                         |                                                                              | ENERGY GAU                                                                                                    | GE -           | Load                                                                     | *.enb File                                                                                                    |                                                   |
|           |                                                         |                                                                              | JU DA                                                                                                    |                |                                                                          |                                                                                                    |                                                   |
| Pr        | niect Sear                                              | ch Results                                                                   |                                                                                                    | C Last         | Project Quer                                                             | y 💿 Show All Pro                                                                                                    | jects                                             |
| Pr        | oject Sear<br>Project ID                                | ch Results:<br>Building Type                                                 | Project Title                                                                                                    | Number of IA's | Project Quer                                                             | y 🙃 Show All Pro                                                                                                    | jects                                             |
| Pn        | oject Sear<br>Project ID<br>18                          | ch Results:<br>Building Type<br>User                                         | Project Title 111 Main Street                                                                                                    | Number of IA's | Project Quer                                                             | y 💽 Show All Pro<br>Owner<br>Hammer & Nail Const                                                                               | jects<br>A( ^<br>r 12                             |
| Pr        | oject Sear<br>Project ID<br>18<br>1                     | ch Results:<br>Building Type<br>User<br>User                                 | Project Title 111 Main Street Atlanta_TaxCredit                                                                                                    | Number of IA's | Project Quer                                                             | y  Show All Pro Owner Hammer & Nail Const Energy Gauge                                                                         | jects                                             |
| ٦٢<br>١   | oject Sear<br>Project ID<br>18<br>1<br>2                | ch Results:<br>Building Type<br>User<br>User<br>User                         | Project Title 111 Main Street Atlanta_TaxCredit Battimore_Tax Credit                                                                                   | C Last         | Project Quer<br>0<br>0<br>0                                              | y Show All Pro<br>Owner<br>Hammer & Nail Const<br>Energy Gauge<br>Energy Gauge                                                 | jects<br>r 12<br>Ar<br>Ar                         |
| Pr        | oject Sear<br>Project ID<br>18<br>1<br>2<br>3           | ch Results:<br>Building Type<br>User<br>User<br>User<br>User                 | Project Title 111 Main Street Atlanta_TaxCredit Batimore_Tax Credit Burlington_Tax Credit                                                              | Number of IA's | Project Quer<br>0<br>0<br>0<br>0<br>0                                    | y Show All Pro<br>Owner<br>Hammer & Nail Const<br>Energy Gauge<br>Energy Gauge<br>Energy Gauge                                 | iects                                             |
| Pr        | oject Sear<br>Project ID<br>18<br>1<br>2<br>3<br>4      | ch Results:<br>Building Type<br>User<br>User<br>User<br>User<br>User         | Project Title<br>111 Main Street<br>Atlanta_TaxCredit<br>Batimore_Tax Credit<br>Burlington_Tax Credit<br>Charlotte_eStar_2006-BOP                      | Number of IA's | Project Quer<br>0<br>0<br>0<br>0<br>0<br>0<br>0                          | y Show All Pro<br>Owner<br>Hammer & Nail Const<br>Energy Gauge<br>Energy Gauge<br>Energy Gauge<br>Energy Gauge                 | jects<br>r 12<br>Ar<br>Ar<br>Ar<br>Ar             |
| Pr        | oject Sear<br>Project ID<br>18<br>1<br>2<br>3<br>4<br>5 | ch Results:<br>Building Type<br>User<br>User<br>User<br>User<br>User<br>User | Project Title<br>111 Main Street<br>Atlanta_TaxCredit<br>Battimore_Tax Credit<br>Burlington_Tax Credit<br>Charlotte_eStar_2006-BOP<br>Dallas_TaxCredit | Number of IA's | Project Quer<br>0<br>0<br>0<br>0<br>0<br>0<br>0<br>0<br>0<br>0<br>0<br>0 | y Show All Pro<br>Owner<br>Hammer & Nail Const<br>Energy Gauge<br>Energy Gauge<br>Energy Gauge<br>Energy Gauge<br>Energy Gauge | jects<br>r 12<br>Ar<br>Ar<br>Ar<br>Ar<br>Ar<br>Ar |
| Pr        | oject Sear<br>Project ID<br>18<br>1<br>2<br>3<br>4<br>5 | ch Results:<br>Building Type<br>User<br>User<br>User<br>User<br>User<br>User | Project Title<br>111 Main Street<br>Atlanta_TaxCredit<br>Baltimore_Tax Credit<br>Burlington_Tax Credit<br>Charlotte_eStar_2006-BOP<br>Dallas_TaxCredit | Number of IA's | Project Quer<br>0<br>0<br>0<br>0<br>0<br>0<br>0<br>0<br>0<br>0<br>0      | y Show All Pro<br>Owner<br>Hammer & Nail Const<br>Energy Gauge<br>Energy Gauge<br>Energy Gauge<br>Energy Gauge<br>Energy Gauge | jects<br>r 12<br>Ar<br>Ar<br>Ar<br>Ar<br>Ar       |

Our rating software allows us to set up preferences. These are the most common construction practices in our area. Click "File" "Preferences".

| EnergyGauge U   | SA - Preferences                                                |
|-----------------|-----------------------------------------------------------------|
| Choose Defa     | ult Values for New Building Components:                         |
| Rater Info Site | Floor/Door/Window Wall/Ceiling/Roof Equipment Disclosures Views |
| Rater Inform    | ation                                                           |
| Name:           | Joe Cool                                                        |
| Address:        | 12345 Industry Drive                                            |
| City:           | My Town State: Florida 💌                                        |
| Zip:            | 33333                                                           |
| ID:             | FLA 555 Tax ID: 65-111222                                       |
| HERS Provid     | der Information                                                 |
| Name:           | Florida Solar Energy Center                                     |
| Address:        | 1679 Clearlake Road                                             |
| City:           | Cocoa State: Florida 💌                                          |
| Zip:            | 32922-5703 Phone: (321)638-1492                                 |
| Email:          | engauge@fsec.ucf.edu                                            |
|                 |                                                                 |
|                 | ✓ OK ¥Cancel ? Hel                                              |
|                 |                                                                 |
| Туре            | e in 'your personal information, your                           |
| prov            | iders information comes pre-filled in.                          |
| 3-PLUS          |                                                                 |

| EnergyGauge US/           | A - Preferences                                                                                                    |
|---------------------------|----------------------------------------------------------------------------------------------------|
| Choose Defau              | t Values for New Building Components:                                                                                                    |
| Rater Info Site           | Floor/Door/Window Wall/Ceiling/Roof Equipment Disclosures Views                                                                                                    |
| Project Infor<br>Builder: | Address Type Occupancy  Street Address Occupancy Occupancy Occupan |
| Project Status.           | New (From Plans)                                                                                                    |
|                           |                                                                                                    |
| State:                    | United States                                                                                                    |
|                           | Utility Name \$/Unit                                                                                                    |
| Electric:                 | MyUtility 0.1300 KWh                                                                                                    |
| Natural Gas:              | EnergyGauge Default                                                                                                    |
| Fuel Oil:                 | EnergyGauge Default 1.1 Gallon                                                                                                    |
| Propane:                  | EnergyGauge Default 1.4 Gallon                                                                                                    |
| Climate<br>Reference C    | ty: FL, Fort Lauderdale                                                                                                    |
|                           |                                                                                                    |
|                           |                                                                                                    |
|                           | V OK X Cancel 7 Heln                                                                                                    |

Builder information may be project specific but utility information may be more consistent so it could be filled in as default information.

|       | Floor, Door and Window Materials                                                                                                    |
|-------|----------------------------------------------------------------------------------------------------|
| Energ | pyGauge USA - Preferences                                                                                                    |
| Cho   | Sose Default Values for New Building Components:<br>er Info   Site   Floor/Door/Window    Wall/Ceiling/Roof   Equipment   Disclosures   Views                                                                       |
|       | Floor Defaults Floor Type: Slab-On-Grade Edge Insulation  Floor R-value: 0                                                                                                    |
|       | Stab insulation type and location: Exterior insulation                                                                                                    |
| ····· | Storm Door Type         Door U-Value           C Exterior         C Adjacent         Storm Door Type                                                                                                    |
| ····  | Window Defaults       U-Factor and Modifiers       Tint:     Clear     U-Factor and Modifiers       Type:     Single     U-Factor:       Depth:     0     tt       SC:     1.0     Frame:       Metal     Instrume: |
|       | Int Snaaing, Urapeskainds V Screening, Exterior 50% V                                                                                                    |
|       |                                                                                                    |

Select the most common building material information for your area. This will have nothing to do with what RHVAC exports into USA.

|         | Set Defaults for                                                                                                    |
|---------|----------------------------------------------------------------------------------------------------|
|         | Wall, Ceiling, and Floor Materials                                                                                                    |
| •       | EnergyGauge USA - Preferences         Choose Default Values for New Building Components:         Rater Info       Site       Floor/Door/Window       Wall/Ceiling/Root       Equipment       Disclosures       Views         Wall Defaults       Orm:       N       Velating:       Concrete Block - Int Insult       Adjacent To:       Exterior         Wall R-value:       5       Wall Ins. Grade:       III       Framing Fraction:       0.000                                                                                                    |
|         | Ceiling Defaults       Ceiling Type:       Under Attic       Framing Fraction:       0.11       © Wood       Ceiling R-value:       19.00       Ceiling Ins. Grade:                                                                                                    |
|         | Roof Defaults         Roof Configuration:       Gable or shed <ul> <li>Roof Deck Insulation Levet</li> <li>Composition shingles</li> <li>Roof Deck Insulation Grade:</li> <li>Attic Description:</li> <li>Full attic</li> <li>Attic Ventilation Ratio:</li> <li>0.0033 (1 to 300)</li> <li>Roof Color:</li> <li>Medium</li> <li>Radiant Barrier System?</li> <li>Yes © No</li> </ul> Roof Pitch         Slope in Inches:         3         / 12         Slope in Degrees:         14.0           Roof Pitch         Slope in Inches:         3         / 12         Slope in Degrees:         14.0 |
|         | ✓ OK × Cancel ? Help                                                                                                    |
| CALCS-F | PLUS                                                                                                    |

| Fauipment                                                                                                    |
|----------------------------------------------------------------------------------------------------|
| <br>EnergyGauge USA - Preferences                                                                                                    |
| Choose Default Values for New Building Components:                                                                                                    |
| Rater Info       Site       Floor/Door/Window       Wall/Ceiling/Roof       Equipment IDisclosures       Views       Image: Ceiling Augmentation         Cooling Defaults       Cooling Augmentation       Heating Defaults         Cooling Type:       Central Unit       Ceiling Fans       Heating Type:         SEER:       13       Btu/W       SHR:       0.75                                   |
| Air Handler Location: Garage                                                                                                    |
| Supply Duct Loc:         Attic         Return Duct Loc:         Attic         Duct R-value:         6                                                                                                    |
| Hotovoltaic Defaults         Array       Hot Water Defaults         Type:       Shell (Siemens) SP75       Image: Colspan="2">Location:         Azimuth:       180       Tilt:       23       Line Loss:       0.0035         Eff Coeff:       0.0043       Albedo:       0.30       Ref Temp:       46         Inverter       Type:       Trace U 2512/24/32/36/48       SetPoint (deg. F):       140 |
| Battery<br>Type: None Number: 0 C 1992 C 2006                                                                                                    |

Equipment may be project specific and can change more often than not. But if may be a help to set up default equipment for the most popular systems for your area.

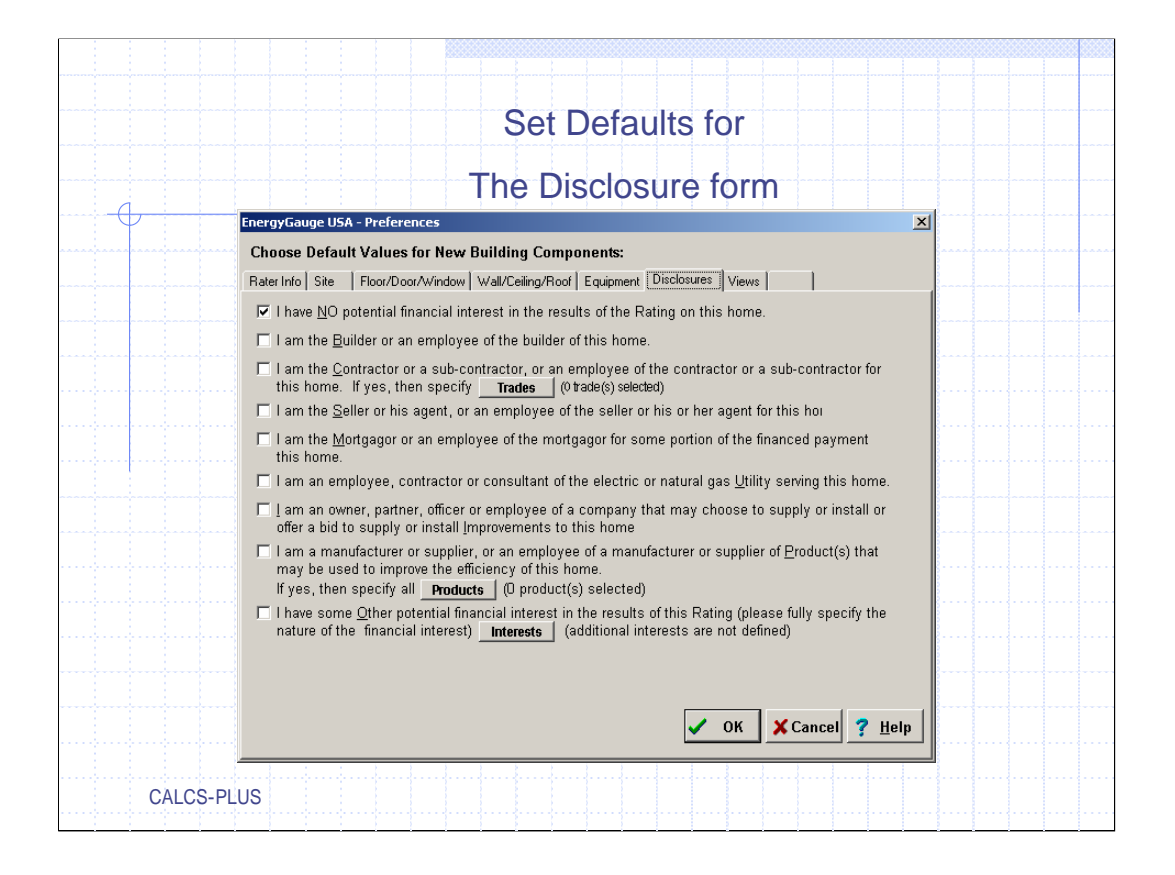

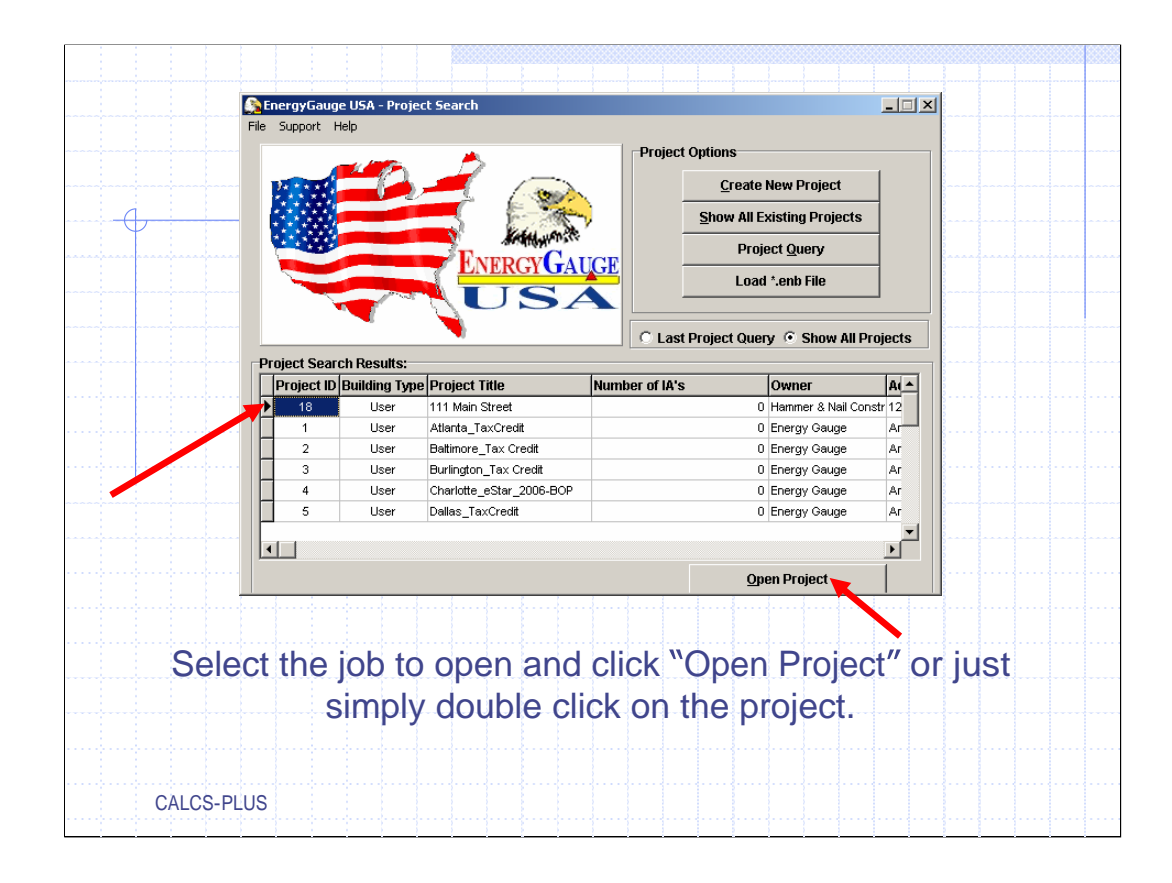

Open the project we just exported from RHVAC into USA by double clicking on the project or by highlighting the project and clicking the "Open Project" Button.

|                            | File View Calculate Reports Registration                                                                                                    | Support Help                                                                                                    |                                 |
|----------------------------|----------------------------------------------------------------------------------------------------|----------------------------------------------------------------------------------------------------|---------------------------------|
|                            | Project ID: 18                                                                                                    | User Entry Mode                                                                                                    | # of IA's: ()                   |
| -                          | Title: 111 Main Street                                                                                                    | Rater Name: Joe Cool                                                                                                    |                                 |
| Edit tho                   | Owner: Mr & Mrs Smith                                                                                                    | Rater ID: FLA 555                                                                                                    |                                 |
|                            | Builder: Hammer & Nail Construction                                                                                                    |                                                                                                    |                                 |
| page                       | Comment: 111 Main Street, Anywhere, US                                                                                                    | A                                                                                                    |                                 |
| and post<br>the<br>project | Building Info         Status:       New (From Plans)         Rotate Building:       0         Number of Bedrooms       3         Number of Bedrooms:       1         Total Number of Stories:       1         Conditioned       Average       Conditioned         Area:       Wall Height:       1         1235       X       8       =       9880 | Worst Case       Property Location         Yes       No         Occupancy       Single Family         Multi Family       Street:         Post Project       City:         Address Type:       City:         County:       County: | y Street<br>State: FL<br>Zip: - |
| CALCS-PI                   | Project Climate Site Envelope Equipment US                                                                                                    | Utility Rates Surroundings                                                                                                    |                                 |

Information on this page will have to be verified and changed. We now know the owner is Mr. & Mrs. Smith, the builder is Hammer & Nail, so we change the items we need to and go to the climate tab. Be sure to post the project before leaving the page.

| Project ID: 18                                                                                                    | Reports Registration Suppor                                                                                                  | User Entry Mode                                                                                                    | # of IA's:                                                                                                    |
|----------------------------------------------------------------------------------------------------|----------------------------------------------------------------------------------------------------|----------------------------------------------------------------------------------------------------|----------------------------------------------------------------------------------------------------|
| Design State:<br>Design Location:<br>Location Parameter:<br>Latitude (degrees)<br>Longitude (degrees)<br>Altitude (ft) | Florida<br>Vest Palm Beach<br>S<br>26.68<br>97.5% Design<br>97.5% Design<br>Int. Design Tel<br>40.12<br>20<br>Heating Degree | Image: Second state         Image: Second state         Image: Second state | TMY Site         Name:       FL_WESTPALMBEACH         Summer Design Parameters         2.5% Design Temp. (F.)         Int. Design Temp. (F.)         Summer Design Moist. (gr) |
| Time Zone (4-10)<br>Avg. Annual Temp. (F.)<br>Oversize limit for<br>system sizing<br>Climate Zone:                     | 5     Weather Factor       74.5     Check for       1     Check for       2     Moisture Regime:                             | or 0.69<br>or Better TMY Site                                                                                                    | Daily Temp. Range Medium                                                                                                    |
| Project                                                                                                    | Climate Utility Rat                                                                                                    | es Surroundings                                                                                                    |                                                                                                    |

RHVAC does not transfer climate information so this screen must be edited or you may find your project in Anchorage Alaska. Select the climate for this job. The same data base that was in the Load Calculation program is in the rating software. Return to project page and save.

| Project ID:     18     User I       State:     Florida        Fuel Cost Data       Fuel     Unit     Utility Name       Electricity     KWh     Florida Power & Light Company | Entry Mode # of IA's Insert/Delete Utility Cost Method | s: 0<br>\$/Unit |
|----------------------------------------------------------------------------------------------------|--------------------------------------------------------|-----------------|
| State: Florida  Fuel Cost Data Fuel Unit Utility Name Electricity KWh Florida Power & Light Company                                                                           | Insert/Delete                                          | \$/Unit         |
| Fuel Cost Data           Fuel         Unit         Utility Name           Electricity         KWh         Florida Power & Light Company                                       | Insert/Delete                                          | s/Uni           |
| Fuel         Unit         Utility Name           Electricity         KWh         Florida Power & Light Company                                                                | Insert/Delete<br><u>Utility</u> <u>Cost Method</u>     | S/Unit          |
| Electricity KWh Florida Power & Light Company                                                                                                    |                                                        |                 |
|                                                                                                    | Electricity Standard                                   | 0.0             |
| Natural Gas Therm Florida Average                                                                                                    | ▼ Natural Gas Standard ▼                               | 1.7             |
| Fuel Oil Gallon Florida Default                                                                                                    | ▼ Fuel <u>O</u> il                                     | 1               |
| Propane Gallon Florida Default                                                                                                    | ▼ Propane                                              | 1               |
| Propane Gallon Florida Default                                                                                                    | ▼ <u>P</u> ropane                                      |                 |
|                                                                                                    |                                                        |                 |

Select your local utility or default for your area.

| Project IF | : 18                        | lise                       | r Entry Mode              | #ofIA's: 0           |   |
|------------|-----------------------------|----------------------------|---------------------------|----------------------|---|
|            |                             |                            |                           |                      | _ |
| Shade      | frees                       |                            | Adjacent Buildings        |                      |   |
| Ornt       | Туре Но                     | eight Width Distance       | e Ornt Exist? He          | eight Width Distance |   |
| N          | None 💌                      |                            | N 🗆                       |                      |   |
| NE         | None                        |                            | NE 🗆                      |                      |   |
| E          | None                        |                            | E                         |                      |   |
| SE         | None                        |                            | SE 🗆                      |                      |   |
| s          | None                        |                            | S 🗆                       |                      |   |
| SW         | None 💌                      |                            | SW 🗆                      |                      |   |
| w          | None                        |                            | w 🗆                       |                      |   |
| NW         | None 💌                      |                            | NW 🗆                      |                      |   |
|            |                             |                            |                           |                      |   |
|            |                             |                            |                           |                      |   |
|            |                             |                            |                           |                      |   |
| Right-     | click for page help, or pla | ice cursor in any field ai | nd press F1 for context-s | ensitive help.       |   |
|            |                             |                            |                           |                      |   |
|            | Project Climate             | Utility Rates Sun          | roundings                 |                      |   |
|            | Environment                 |                            |                           |                      |   |
| Site       | Envelope                    |                            |                           |                      |   |
| Site       |                             |                            |                           |                      |   |

EnergyGauge USA uses shade planes to simulate the energy use impact of shade trees and adjacent buildings surrounding the project. Note that the Surroundings screen is only available when in User Entry Mode. For today's demonstration we will not use this page.

Click the "Envelope" tab to edit the materials that were imported from from RHVAC

| File       View       Calculate       Reports       Registration       Support       Help         Project ID:       18       User Entry Mode       # of IA's:       0         Roof/Attic Structure       Roof Configuration:       Gable or shed       •       Solar Absorptance:       0.85       Suggest         Roofing Material:       Composition shingles       •       Roof Deck Insulation Level:       0         Attic Description:       Full attic       •       Roof Deck Insulation Grade:       Not Inspected       •         Roof Color:       Medium       •       Roof Framing Fraction:       0.100       •         Conditioned Ceiling Footprint Area:       1285       Radiant Barrier System?       •       Yes       No         Roof Pitch       Attic Ventilation Ratio:       0.0033 (1 to 300)       •                                                                                                    | File View Calculate Reports Registration Support Help         Project ID: 18       User Entry Mode       # of IA's: 0         Roof/Attic Structure                                                                                                    | 💦 EnergyGauge USA -                                                                                        | 111 Main Street                                                                                                    |                                                                                                    |                                                                                    |
|----------------------------------------------------------------------------------------------------|----------------------------------------------------------------------------------------------------|----------------------------------------------------------------------------------------------------|----------------------------------------------------------------------------------------------------|----------------------------------------------------------------------------------------------------|------------------------------------------------------------------------------------|
| Roof/Attic Structure         Roof Configuration:       Gable or shed       Solar Absorptance:       0.85       Suggest         Roofing Material:       Composition shingles       Roof Deck Insulation Level:       0         Attic Description:       Full attic       Roof Deck Insulation Grade:       Not Inspected         Roof Color:       Medium       Roof Framing Fraction:       0.100         Conditioned Ceiling Footprint Area:       1285       Radiant Barrier System?       Yes © No         Roof Pitch       Attic Ventilation Ratio:       0.0033 (1 to 300)       Image: State State | Roof/Attic Structure         Roof Configuration:       Gable or shed       Solar Absorptance:       0.85       Suggest         RoofIng Material:       Composition shingles       Roof Deck Insulation Level:       0         Attic Description:       Full attic       Image: Composition shingles       Roof Deck Insulation Grade:       Not Inspected         Roof Color:       Medium       Roof Framing Fraction:       0.100         Conditioned Ceiling Footprint Area:       1285       Radiant Barrier System?       Yes © No         Roof Pitch       Slope in Inches:       6 / 12       Attic Ventilation Ratio:       0.0033 (1 to 300) | File View Calculate F<br>Project ID: 18                                                                    | teports Registration Support H                                                                                                    | User Entry Mode                                                                                                    | #ofIA's: 0                                                                         |
| Roof Configuration:       Gable or shed       Solar Absorptance:       0.85       Suggest         Roofing Material:       Composition shingles       Roof Deck Insulation Level:       0         Attic Description:       Full attic       Image: Composition Shingles       Roof Deck Insulation Grade:       Not Inspected         Roof Color:       Medium       Roof Framing Fraction:       0.100         Conditioned Ceiling Footprint Area:       1285       Radiant Barrier System?       Yes © No         Roof Pitch       Attic Ventilation Ratio:       0.0033 (1 to 300)       Image: Composition Shingles                                                                                                    | Roof Configuration:       Gable or shed       Solar Absorptance:       0.85       Suggest         Roofing Material:       Composition shingles       Roof Deck Insulation Level:       0         Attic Description:       Full attic       Roof Deck Insulation Grade:       Not Inspected         Roof Color:       Medium       Roof Framing Fraction:       0.100         Conditioned Ceilling Footprint Area:       1285       Radiant Barrier System?       Yes © No         Roof Pitch       Slope in Inches:       6       /12       Attic Ventilation Ratio:       0.0033 (1 to 300) ♥                                                        | Boof/Attic Structure                                                                                       |                                                                                                    |                                                                                                    |                                                                                    |
| Slope in Inches: 6 / 12<br>Slope in Degrees: 26.6                                                                                                    |                                                                                                    | Roof Configuration<br>Roofing Material:<br>Attic Description:<br>Roof Color:<br>Conditioned Cellin<br>Slop | Gable or shed     Composition shingles     Full attic     Medium     Grootprint Area:     1285 Pitch     pich     pich     pich 0 / 12     pin Degrees:     26.6 | Solar Absorptance:<br>Roof Deck Insulation Level:<br>Roof Deck Insulation Grade:<br>Roof Framing Fraction:<br>Radiant Barrier System?<br>Attic Ventilation Ratio: | 0.85 Suggest<br>0<br>Not Inspected ▼<br>0.100<br>C Yes ● No<br>0.0033 (1 to 300) ▼ |
|                                                                                                    |                                                                                                    | Floors(1) Roof                                                                                             | Ceilings(2) Walls(7) Doors(2                                                                                                    | Windows(14) Infiltration Gara                                                                                                    | age Sunspace Mass                                                                  |
| Floors(1) Roof Ceilings(2) Walls(7) Doors(2) Windows(14) Infiltration Garage Sunspace Mass                                                                                                    | Floors(1) Roof Ceilings(2) Walls(7) Doors(2) Windows(14) Infiltration Garage Sunspace Mass                                                                                                    | Site Envelope                                                                                              | Equipment                                                                                                    |                                                                                                    |                                                                                    |

If the roof has insulation on the deck then select the insulation grade, click the down arrow for "Roof Deck Insulation Grade" if this is a projected rating from plans choose "Not Inspected". Now is a good time to save your project.

| File view Calculate Repo | rts Registration Support    | Help              |                             |                       |          |
|--------------------------|-----------------------------|-------------------|-----------------------------|-----------------------|----------|
| Project ID: 18           |                             | User Entry Mod    | e                           | #of IA's              | : 0      |
| Current Floor, Number 1  | of 1                        |                   |                             | _                     |          |
| Type: Slab-On-Grad       | e Edge Insulation 🛛 🚽 R-Val | ue: 0             | Perimeter:   17             | '4                    |          |
| Comment: 22A-ph,1-1,2-   | 1,3-1,5-1,6-1,7-1 U-Val     | ue: 0.304         | Slab insulation type        | and location::        |          |
|                          | _                           |                   | Exterior insulation         |                       | <b>_</b> |
| C Area: 1235 0           | r 🗘 Length: 🛛 🗸 Via         | ath:              | Ground                      | 1                     |          |
|                          |                             | 1 Francis 1 4 40  | Horizontal                  | SLAB                  | neter    |
| Tile Frac: U Vood        | /vinylFrac: U Carpe         | t Frac: 1.00      | Insulation +<br>Exterior -> | Insu<br>Interior      | lation   |
|                          |                             |                   | Insulation                  | Insulation<br>Foundat | ion      |
|                          |                             |                   |                             |                       |          |
|                          |                             |                   |                             |                       | · ·      |
| Overview of Floors       |                             | <u>  ▶  +   −</u> | Post                        |                       | ~~       |
| FLOOR_ID FLOOR_T         | YPE W                       | ADTH LENGTH       | AREA P                      | ERIMETER R_VA         | ALUE C   |
| 1 State On C             | rade Edge Insulation        |                   | 1235                        | 174                   | 0        |
|                          |                             |                   |                             |                       |          |
|                          |                             |                   |                             |                       |          |
|                          |                             |                   |                             |                       |          |
|                          |                             |                   |                             |                       |          |
| Floors(1) Roof Cei       | lings(2) Walls(7) Doors     | (2) Windows(14)   | Infiltration Garage         | je Sunspace           | Mass     |
| Floors(1) Roof Cei       | lings(2) Walls(7) Doors     | :(2) Vindows(14)  | Infiltration Gara <u>c</u>  | je Sunspace           | Mass     |

The information we entered into the load calculation program has transferred into the floor tab, this is as we entered it. Remember on the "Site" tab we changed the square foot of living space as recorded on the plans by the builder. On this screen the total floor area should be the same as the "Conditioned Ceiling Footprint Area" under the "Roof" tab.

Remember the helpful hint from RHVAC regarding how they export, here is our first example, each floor is listed by type, room location, and number.

| Convert Street USA 111 Main Church       |                                     |                      |
|------------------------------------------|-------------------------------------|----------------------|
| File View Calculate Reports Registration | Support Help                        |                      |
| Project ID: 18                           | User Entry Mode                     | # of IA's: 0         |
| Roof/Attic Structure                     |                                     |                      |
| Roof Configuration: Gable or shed        | Solar Absorptance:                  | 0.85 Suggest         |
| Roofing Material: Composition shing      | gles 💽 Roof Deck Insulation Lev     | el: 0                |
| Attic Description: Full attic            | Roof Deck Insulation Gra            | de: I                |
| Roof Color: Medium                       | Roof Framing Fraction:              | 0.100                |
| Conditioned Ceiling Footprint Area:      | 1235 Radiant Barrier System?        | C Yes © No           |
| Roof Pitch<br>Slope in Inches:           | 6 /12                               | 0.0033 (1 to 300) 💌  |
| Slope in Degrees: 26.6                   | i                                   |                      |
|                                          |                                     |                      |
|                                          |                                     |                      |
|                                          |                                     |                      |
| Floors(1) Roof Ceilings(2) Walls(7)      | Doors(2) Windows(14) Infiltration ( | Garage Sunspace Mass |
|                                          |                                     |                      |
| Envelope Equipment                       |                                     |                      |

Note: If it is a single story home the floor area under ceiling is the same as the SQ FT of the home. The conditioned ceiling area may be larger, especially if we are dealing with tray or cathedral ceilings. Change the roof configuration, materials, etc to match your building.

| File View Calculate Reports Regi            | stration Support Help                      |                      |
|---------------------------------------------|--------------------------------------------|----------------------|
| Project ID: 18                              | User Entry Mode                            | # of IA's: 0         |
| Roof/Attic Structure                        |                                            |                      |
| Roof Configuration: Gable or s              | shed 💽 Solar Absorptance:                  | 0.85 Suggest         |
| Roofing Material: Composit                  | ion shingles 🔄 Roof Deck Insulation L      | evel: 0              |
| Attic Description: Full attic               | Roof Deck Insulation G                     | arade: Not Inspected |
| Roof Color: Medium                          | Roof Framing Fraction:                     | 0.100                |
| Conditioned Ceiling Footprint A             | rea: 1235 Radiant Barrier System           | n? O Yes 🖲 No        |
| Roof Pitch<br>Slope in Inch<br>Slope in Deg | es: 4 / 12<br>rees: 8 4                    | 0.0033 (1 to 300) 💌  |
|                                             |                                            |                      |
|                                             |                                            |                      |
|                                             |                                            |                      |
| Floors(1) Roof Ceilings(2)                  | Walls(7) Doors(2) Windows(14) Infiltration | Garage Sunspace Mass |
| Site Envelope Equipment                     |                                            |                      |

The "Roof Pitch" defaults to 6/12, change the roof pitch to match the home you are working on.

If there is insulation on the roof deck and you have entered a value in the "Roof Deck Insulation Level" then change the 'Roof Deck Insulation Grade to "Not Inspected"

| 🔊 EnergyGauge USA - 111 Main                                                                                              | Street                                      |                                   |
|----------------------------------------------------------------------------------------------------|---------------------------------------------|-----------------------------------|
| File View Calculate Reports Re<br>Project ID: 18                                                                          | egistration Support Help<br>User Entry Mode | #of IA's: 0                       |
| Current Ceiling, Humber 2 of 2           Type:         Knee Wall           Image: Net Area:         34.5         or C Len | R-Value: 19 Ins. Grade                      | Framing<br>Framing Fraction 0.110 |
| Comment: 16B-15,6-2,6-3,7-2,7-                                                                                            | 3                                           | Trusses<br>Wood C Metal           |
| Overview of Ceilings                                                                                                    |                                             | st                                |
|                                                                                                    | WIDTH LENGTH AREA R_                        |                                   |
| Under Attic                                                                                                    | 1265.56                                     | 19 Wood                           |
|                                                                                                    |                                             | v<br>M                            |
| ·····                                                                                                    |                                             |                                   |
| Floors(1) Roof Ceilings(2)                                                                                                | Walls(7) Doors(2) Windows(14) Infiltr       | ration Garage Sunspace Mass       |
|                                                                                                    |                                             |                                   |

Our first ceiling "Type" is the ceiling with 19 insulation on top of it. The the second ceiling type is the "Knee Wall"s. EnergyGauge USA wants to keep knee walls separate from ceilings "Under Attic". RHVAC doesn't care if the ceilings are horizontal or vertical, if they face the vented attic they are ceilings. In order to separate the knee walls from the rest of the ceilings in RHVAC we gave them a slightly different R-value (15). This way when the ceilings are imported into USA we can identify them and edit the ceiling with the different R-value and identify it as a "Knee Wall". We can also edit the R-value to the correct insulation if need be.

|   | 💫 EnergyGauge USA - 111 Main Street               |                                                  |                                              |  |
|---|---------------------------------------------------|--------------------------------------------------|----------------------------------------------|--|
| 1 | File View Calculate Reports Registration          | Support Help                                     |                                              |  |
| Ψ | Project ID: 18                                    | User Entry Mode                                  | #of IA's: 0                                  |  |
|   | Current Ceiling, Number 2 of 2<br>Type: Knee Wall | R-Value: 19 Ins. Grade: 10 Vidth: U-Value: 0.047 | Inspected Training<br>Framing Fraction 0.110 |  |
|   | Comment: 16B-15,6-2,6-3,7-2,7-3                   |                                                  | Trusses<br>• Wood O Metal                    |  |
|   | Overview of Ceilings                              | ▲ ▷ ▷ + - Post                                   |                                              |  |
|   | CEIL_ID TYPE                                      | WIDTH LENGTH AREA                                | R_VALUE TRUSS_TYPI                           |  |
|   | 1 Under Attic                                     | 1285                                             | .56 19 Wood                                  |  |
|   |                                                   |                                                  | T<br>T                                       |  |
|   |                                                   |                                                  |                                              |  |
|   | Floors(1) Roof Ceilings(2) Walls(7                | Doors(2) Windows(14) Infiltration                | Garage Sunspace Mass                         |  |
|   | Site Envelope Equipment                           | 5 6 7 7 3 3                                      |                                              |  |

Be sure to indicate the proper grade of insulation, in this case it is not inspected because again this is being done from plans.

| File View Calculate P              | enorte Registration Suppo           | art Help                            |                                |
|------------------------------------|-------------------------------------|-------------------------------------|--------------------------------|
| Project ID: 18                     | reports registration Juppe          | User Entry Mode                     | #of IA's: 0                    |
| Current Wall. Numbe                | 1.of 7                              |                                     |                                |
| Orient: S 🔻 Ty                     | p : Concrete Block - Int Insu       | il 🔽 Ac                             | ljacent To: Exterior 🔻         |
| Wall Area                          | in Wall Cavity                      | Exterior Charac<br>Sheathing R-Valu | teristics<br>U-Value:<br>0.132 |
| Height: 9 ft<br>Calculated Area: 9 | 529.2t <sup>2</sup> Framing Fractic |                                     |                                |
| Comment: 13A-5ocs,1                | -1,5-1,6-1,8-1                      |                                     |                                |
| Overview of Walls                  |                                     | ▶ ▶I 🕂 Delete Post                  |                                |
| WALL_ID ORIEN                      | TATION WALL_TYPE                    |                                     | ADJACENT_TO                    |
| <b>)</b> 1 S                       | Concrete Block - Int I              | nsul E                              | Exterior                       |
| 2 E                                | Concrete Block - Int I              | nsul E                              | Exterior                       |
| 3 N                                | Concrete Block - Int I              | nsul E                              | Exterior                       |
| 4 W                                | Frame - Wood                        |                                     | Garage                         |
|                                    |                                     |                                     |                                |
|                                    |                                     |                                     |                                |
| Floors(1) Roof                     | Ceilings(2) Walls(7) D              | oors(2) Windows(14) Infiltration    | Garage Sunspace Mass           |
|                                    |                                     |                                     |                                |

Our wall information comes in correct for direction and SQ FT. This wall transfers over as a "Concrete Block –Internal Insulation", note that under "Wall Cavity" the "Ins. R-Value" is 0 and under "Exterior Characteristics" the "Sheeting R-Value" is 5, this will need to be reversed to match the construction type of the project we are working on.

Be sure to look this over carefully and change to match the construction type of the project you are working on. We will change our insulation under "Exterior Characteristics" to 0 and move our R-5 value to "Wall Cavity". This procedure must be repeated for each wall.

|                | colace Reports                                |                                                                                                    |                                                    |
|----------------|-----------------------------------------------|----------------------------------------------------------------------------------------------------|----------------------------------------------------|
| Project ID: 18 | 3                                             | User Entry Mode                                                                                                    | # of IA's: 0                                       |
| Orient: S      | Number 1 of 7                                 | concrete Block - Int Insul                                                                                                | Adjacent To: Exterior                              |
| Wall Area      | 8.8 ft<br>9 ft<br>d Area: 529.21 <sup>2</sup> | Wall Cavity     Exterior Ch       in     Ins. R-Value:     5       in     Ins. Grade:     I       Framing Fraction:     0 | aracteristics<br>Value: 0 U-Value:<br>otance: 0.80 |
| Overview of    | 3A-500s,1-1,5-1,<br>Walls                     |                                                                                                    | st                                                 |
| WALL_ID        | ORIENTATION                                   | WALL_TYPE                                                                                                    | ADJACENT_TO A                                      |
|                | 1 S                                           | Concrete Block - Int Insul                                                                                                | Exterior                                           |
|                |                                               | Concrete Block - Int Insul                                                                                                | Exterior                                           |
|                | 2 E                                           |                                                                                                    |                                                    |
|                | 2 E<br>3 N                                    | Concrete Block - Int Insul                                                                                                | Exterior                                           |
|                | 2 E<br>3 N<br>4 W                             | Concrete Block - Int Insul<br>Frame - Wood                                                                                | Exterior<br>Garage                                 |

USA looks at "Concrete Block – Int Insul" or "Concrete Block – Ext Insul" walls as having continuous insulation with no framing factor.

|                 |               | User Entry Mode                   | #oflA's: ∩          |   |
|-----------------|---------------|-----------------------------------|---------------------|---|
| -Current Wall N | mber 4 of 7-  |                                   |                     | _ |
| Orient: W 👻     | Type: Fra     | ame - Wood                        | Adiacent To: Garage | 1 |
| Wall Area       |               | Wall Cavity Exterior Cha          | racteristics        | 1 |
| Width: 6.4      | ft [          | in Ins. R-Value: 11 Sheathing R-V | 'alue: 0 U-Value:   |   |
|                 |               | . Ins. Grade:                     | ance: 0.80          |   |
| Height:   10.5  | ft j          |                                   |                     |   |
| Calculated A    | rea: 67.2 ft² |                                   |                     |   |
| Comment: 12B-0  | sw,6-2        | $\mathbf{i}$                      |                     |   |
| Overview of Wa  | ls            |                                   | • 1                 | _ |
|                 |               |                                   |                     |   |
| WALL_ID         | RIENTATION    | WALL_TYPE                         | ADJACENT_TO A       |   |
|                 |               | Concrete Block - Int Insul        | Exterior            |   |
| 20              |               | Concrete Block - Int Insul        | Exterior            |   |
|                 | v             | Ereme - Mood                      | Garage              |   |
| 1 D 4 1.        | Y             |                                   | Varage V            |   |
|                 |               |                                   |                     |   |
|                 |               |                                   |                     |   |
|                 |               |                                   |                     |   |
|                 |               |                                   |                     |   |
|                 | of Collings   | (2) Mindouse(14) Infibedia        |                     |   |

For our frame walls we need to input a framing factor. F1 will bring up the help screen with information to use for this.

| Orient: VV 💌 Type: Fr                  | ame - Wood          | ▼ Adjacent To: G         | arage 🔻           |
|----------------------------------------|---------------------|--------------------------|-------------------|
| Wall Area                              | Wall Cavity         | Exterior Characteristics |                   |
| •••••••••••••••••••••••••••••••••••••• | in Ins. R-Value: 11 | Sheathing R-Value: 0     | U-Value:<br>0.075 |
| Height: 10.5 ft                        | in Ins. Grade:      | Solar Absorptance: 0.80  |                   |
| Calculated Area: 67.2 ft <sup>2</sup>  | Framing Fraction:   |                          |                   |
| Comment: 12B-0sw,6-2                   |                     | -                        |                   |
| Spacing                                | Framing Fractic     | on                       |                   |
| Stand                                  | dard Framing:       |                          |                   |
|                                        | 16" o.c.            | .23                      |                   |
|                                        | 24" o.c.            | .20                      |                   |
| Adva                                   | nced Framing:       |                          |                   |
|                                        | 16" o.c.            | .19                      |                   |
|                                        | 24" o.c.            | .16                      |                   |
|                                        |                     |                          |                   |
| CALCS-PLUS                             |                     |                          |                   |

Recommended default factors

| roject ID: 18 User Entry Mode # of IA's: 0     Current Wall, Number 4 of 7   Drient: W Type:   Frame - Wood Adjacent To:   Garage Adjacent To:   Wall Area Wall Cavity   Wall Area Wall Cavity   Ins. R-Value: 11   Sheathing R-Value: 0   U-Value: 0   U-Value: 0   U-Value: 0   U-Value: 0.092   Wall Area: 67.2 ft²   Framing Fraction: 0.230   Calculated Area: 67.2 ft²   Framing Fraction: 0.230   Comment: 12B-0sw,6-2     Delete Post   VALL_ID ORIENTATION   WALL_TYPE ADJACENT_TO   1 S   Concrete Block - Int Insul Exterior   2 E   Concrete Block - Int Insul Exterior   3 N   Concrete Block - Int Insul Exterior   3 N   Concrete Block - Int Insul Exterior   4 W   Frame - Wood Garage                                                                                                    | Adjacent To:     Garage       Value:     0       Value:     0.80       Value:     0.80       Value:     0.80       Va                                                                                                    | lie view Cal   | ulate Reports                     | Registration Support Help                                                                                                |                             |
|----------------------------------------------------------------------------------------------------|----------------------------------------------------------------------------------------------------|----------------|-----------------------------------|----------------------------------------------------------------------------------------------------|-----------------------------|
| Current Wall, Number 4 of 7         Drient:       W         Type:       Frame - Wood         Wall Cavity       Exterior Characteristics         Width:       6.4 ft         Ins. R-Value:       11         Sheathing R-Value:       0         U-Value:       0         0.092         Width:       6.4 ft         in       Ins. R-Value:         11       Sheathing R-Value:         0       0.092         Calculated Area:       67.2 ft <sup>2</sup> Framing Fraction:       0.230         Comment:       12B-0sw,6-2         Deterview of Walls       Id         VALL_ID       ORIENTATION WALL_TYPE         ADJACENT_TO       A         1       S         Concrete Block - Int Insul       Exterior         2       E       Concrete Block - Int Insul         2       E       Concrete Block - Int Insul         3       N       Concrete Block - Int Insul         4       W       Frame - Wood                                                                                                    | urrent Wall, Number 4 of 7         ient:       W       Type:       Frame - Wood       Adjacent To:       Garage         Wall Area       Wall Cavity       Exterior Characteristics       U-Value:       0         Adjacent To:       6.4       ft       in       Ins. R-Value:       11       Sheathing R-Value:       0         Height:       10.5       ft       in       Ins. Grade:       Image:       Image:       0.092         Calculated Area:       67.2       ft²       Framing Fraction:       0.230       0.80       0.92         wmment:       12B-Osw,6-2       Image:       Image:       Image:       Image:       Image:       Image:       Image:       0.230         VALL_D       ORIENTATION       WALL_TYPE       ADJACENT_TO       Amage:       Image:       Image:                                                                                                    | Project ID: 18 |                                   | User Entry Mode                                                                                                    | # of IA's: 0                |
| Orient:       W       Type:       Frame - Wood       Adjacent To:       Garage         Wall Area       Wall Cavity       Exterior Characteristics       U-Value:       0         Width:       6.4       ft       in       Ins. R-Value:       11       Sheathing R-Value:       0         Height:       10.5       ft       in       Ins. Grade:       Image:       Image:       0.092         Calculated Area:       67.2       ft2       Framing Fraction:       0.230       0.80       0.992         Comment:       12B-0sw,6-2       Image:       Image:<                                                                                                    | ient:       W       Type:       Frame - Wood       Adjacent To:       Garage         Mall Area       Wall Cavity       Exterior Characteristics       U-Value:       0         Muth:       6.4       ft       in       Ins. R-Value:       11       Sheathing R-Value:       0         Height:       10.5       ft       in       Ins. Grade:       Image:       0.80       U-Value:       0.92         Calculated Area:       67.2       ft       Framing Fraction:       0.230       0.80       0.92         vmment:       12B-0sw, 6-2       Image:       Image:       Image:       Image:       ADJACENT_TO       Adjacent         1       S       Concrete Block - Int Insul       Exterior       Image:       Image:                                                                                                    | Current Wall,  | Number 4 of 7                     |                                                                                                    |                             |
| Wall Area       Wall Cavity       Exterior Characteristics       U-Value:         Width:       6.4       ft       in       Ins. R-Value:       11       Sheathing R-Value:       0         Height:       10.5       ft       in       Ins. Grade:       Image:       Image:                                                                                                    | Wall Area       Wall Cavity       Exterior Characteristics         Midth:       6.4       ft       in       Ins. R-Value:       11         Height:       10.5       ft       in       Ins. Grade:       Image: Solar Absorptance:       0.80         Calculated Area:       67.2       ft?       Framing Fraction:       0.230       0.80       0.92         wmment:       12B-0sw,6-2       Image: Solar Absorptance:       0.80       0.80       0.92         verview of Walls       Image: Solar Absorptance:       0.80       Image: Solar Absorptance:       0.80         verview of Walls       Image: Solar Absorptance:       0.80       Image: Solar Absorptance:       0.80         verview of Walls       Image: Solar Absorptance:       0.80       Image: Solar Absorptance:       0.80         verview of Walls       Image: Solar Absorptance:       0.80       Image: Solar Absorptance:       0.80         verview of Walls       Image: Solar Absorptance:       0.80       Image: Solar Absorptance:       0.80         verview of Walls       Image: Solar Absorptance:       0.80       Image: Solar Absorptance:       0.80         1       S       Concrete Block - Int Insul       Exterior       Image: Solar Absorptance:       Image: Solar Absorptance:       I                                                                                                    | Orient: W      | ▼ Type: Fr                        | ame - Wood 📃 💆                                                                                                    | 🖌 Adjacent To: 🛛 Garage 🛛 💌 |
| Width:       6.4       ft       in       Ins. R-Value:       11       Sheathing R-Value:       0         Height:       10.5       ft       in       Ins. Grade:       Image:       Solar Absorptance:       0.80         Calculated Area:       67.2       ft²       Framing Fraction:       0.230       0.230         Comment:       12B-0sw;6-2         Werview of Walls       Image:       Image:                                                                                                    | Midth:       6.4       ft       in       Ins. R-Value:       11       Sheathing R-Value:       0         Height:       10.5       ft       in       Ins. Grade:       Image: Solar Absorptance:       0.80       0.92         Calculated Area:       67.2       ft       in       Framing Fraction:       0.230       0.80       0.92         wmment:       12B-0sw,6-2       Image: Solar Absorptance:       0.80       0.80       0.92         WALL_ID       ORIENTATION WALL_TYPE       ADJACENT_TO       A         1       S       Concrete Block - Int Insul       Exterior         2       E       Concrete Block - Int Insul       Exterior         3       N       Concrete Block - Int Insul       Exterior         4       W       Frame - Wood       Garage                                                                                                    | Wall Area      |                                   | Wall Cavity Exterior                                                                                                    | Characteristics             |
| Height:       10.5       ft       in       Ins. Grade:       Solar Absorptance:       0.80         Calculated Area:       67.2       ft²       Framing Fraction:       0.230         comment:       12B-0sw,6-2         walls       I       I       Delete Post         WALL_ID       ORIENTATION WALL_TYPE       ADJACENT_TO       A         1       S       Concrete Block - Int Insul       Exterior         2       E       Concrete Block - Int Insul       Exterior         3       N       Concrete Block - Int Insul       Exterior         4       W       Frame_VWood       Garage                                                                                                    | teight:       10.5 tt       in       Ins. Grade:       ✓       Solar Absorptance:       0.80         Calculated Area:       67.2 ft²       Framing Fraction:       0.230       0.230         vmment:       12B-0sw,6-2         verview of Walls       I       ►       ►       Delete Post         VMALL_ID       ORIENTATION WALL_TYPE       ADJACENT_TO       A         1       S       Concrete Block - Int Insul       Exterior         2       E       Concrete Block - Int Insul       Exterior         3       N       Concrete Block - Int Insul       Exterior         4       W       Frame - Wood       Garage                                                                                                    | Width: 6       | 5.4 ft                            | in Ins. R-Value: 11 Sheathing                                                                                            | R-Value: 0 U-Value:         |
| Calculated Area:       67.2 ft²       Framing Fraction:       0.230         Comment:       12B-0sw,6-2         Duerview of Walls       I       I       I         Variation       I       I       I       I         Variation       I       I       I       I         I       S       Concrete Block - Int Insul       Exterior         2       E       Concrete Block - Int Insul       Exterior         3       N       Concrete Block - Int Insul       Exterior         4       W       Frame - Wood       Garage                                                                                                    | Calculated Area:       67.2 ft²       Framing Fraction:       0.230         perview of Walls       I       I       Delete       Post         vmment:       12B-0sw,6-2       I       Delete       Post         vmment:       1       S       Concrete       Block - Int Insul       Exterior         1       S       Concrete       Block - Int Insul       Exterior         2       E       Concrete       Block - Int Insul       Exterior         3       N       Concrete       Block - Int Insul       Exterior         4       W       Frame - Wood       Garage       V                                                                                                    | Height: 10     | 15 #                              | in Ins. Grade: 📔 👻 Solar Abs                                                                                             | orptance: 0.80              |
| Calculated Area: 57.2 ft <sup>2</sup> Comment: 12B-Osw,6-2           Walls       I       Delete       Post         WALL_ID       ORIENTATION       WALL_TYPE       ADJACENT_TO       A           1       S       Concrete       Block - Int Insul       Exterior         2       E       Concrete       Block - Int Insul       Exterior         3       N       Concrete       Block - Int Insul       Exterior         4       W       Frame - Wood       Garage                                                                                                    | Calculated Area: 67.2 ft*  Perview of Walls  IMAGENTATION WALL_TYPE  ADJACENT_TO  I S Concrete Block - Int Insul Exterior  2 E Concrete Block - Int Insul Exterior  3 N Concrete Block - Int Insul Exterior  4 W Frame - Wood Garage                                                                                                    |                |                                   | Framing Fraction: 0.230                                                                                                  |                             |
| Comment:       12B-0sw,6-2         Walls       I       Delete       Post         WALL_ID       ORIENTATION       WALL_TYPE       ADJACENT_TO       A Image: Concrete         1       S       Concrete       Block - Int Insul       Exterior         2       E       Concrete       Block - Int Insul       Exterior         3       N       Concrete       Block - Int Insul       Exterior         4       W       Frame - Wood       Garage       Image: Concrete                                                                                                    | wrment: 12B-0sw,6-2         Verview of Walls         Image: Colspan="2">Image: Colspan="2">Image: Colspan="2">Delete Post         WALL_ID       ORIENTATION WALL_TYPE       ADJACENT_TO       Amage: Colspan="2">Amage: Colspan="2">ADJACENT_TO         1       S       Concrete Block - Int Insul       Exterior       Image: Colspan="2">ADJACENT_TO         2       E       Concrete Block - Int Insul       Exterior       Image: Colspan="2">Image: Colspan="2">ADJACENT_TO         3       N       Concrete Block - Int Insul       Exterior       Image: Colspan="2">Image: Colspan="2">Image: Colspan="2" Image: Colspan="2" Imag | Calculated     | Area: 67.2 π*                     |                                                                                                    |                             |
| Walls     I     Delete     Post       WALL_ID     ORIENTATION     WALL_TYPE     ADJACENT_TO     A       1     S     Concrete     Block - Int Insul     Exterior       2     E     Concrete     Block - Int Insul     Exterior       3     N     Concrete     Exterior       4     W     Frame - Wood     Garage                                                                                                    | verview of Walls     I     I     Delete     Post       WALL_ID     ORIENTATION     WALL_TYPE     ADJACENT_TO     A       1     S     Concrete     Block - Int Insul     Exterior       2     E     Concrete     Block - Int Insul     Exterior       3     N     Concrete     Block - Int Insul     Exterior       4     W     Frame - Wood     Garage     V                                                                                                    | Comment: 12    | 3-0sw,6-2                         |                                                                                                    |                             |
| WALL_ID       ORIENTATION       WALL_TYPE       ADJACENT_TO       A         1       S       Concrete Block - Int Insul       Exterior       Image: Starting of the starting of the starting o | WALL_ID       ORIENTATION       WALL_TYPE       ADJACENT_TO       A         1       S       Concrete Block - Int Insul       Exterior         2       E       Concrete Block - Int Insul       Exterior         3       N       Concrete Block - Int Insul       Exterior         4       W       Frame - Wood       Garage                                                                                                    | Overview of \  | Valls                             | III III IIII IIIIIIIIIIIIIIIIIIIIIIIII                                                                                   | Post                        |
| 1       S       Concrete Block - Int Insul       Exterior         2       E       Concrete Block - Int Insul       Exterior         3       N       Concrete Block - Int Insul       Exterior         4       W       Frame - Wood       Garage                                                                                                    | 1       S       Concrete Block - Int Insul       Exterior         2       E       Concrete Block - Int Insul       Exterior         3       N       Concrete Block - Int Insul       Exterior         4       W       Frame - Wood       Garage                                                                                                    | WALL_ID        | ORIENTATION                       | WALL_TYPE                                                                                                    | ADJACENT_TO A               |
| 2     E     Concrete Block - Int Insul     Exterior       3     N     Concrete Block - Int Insul     Exterior       4     W     Frame - Wood     Garage                                                                                                    | 2     E     Concrete Block - Int Insul     Exterior       3     N     Concrete Block - Int Insul     Exterior       4     W     Frame - Wood     Garage                                                                                                    | · ·            | S                                 | Concrete Block - Int Insul                                                                                               | Exterior                    |
| 3 N         Concrete Block - Int Insul         Exterior           4 W         Frame - Wood         Garage                                                                                                    | 3 N     Concrete Block - Int Insul     Exterior       4 W     Frame - Wood     Garage                                                                                                    |                |                                   | Coporate Block, Int Incul                                                                                                | Exterior                    |
| ▶ 4 W Frame - Wood Garage ↓                                                                                                    | 4 W Frame - Wood Garage                                                                                                    |                | 2 E                               | Concrete block - Int insul                                                                                               | Exterior                    |
|                                                                                                    |                                                                                                    |                | 2 E<br>3 N                        | Concrete Block - Int Insul                                                                                               | Exterior                    |
|                                                                                                    |                                                                                                    |                | 2 E<br>3 N<br>4 VV                | Concrete Block - Int Insul<br>Concrete Block - Int Insul<br>Frame - Wood                                                 | Exterior<br>Garage          |
|                                                                                                    |                                                                                                    |                | 2 E<br>3 N<br>4 W                 | Concrete Block - Infinisti<br>Concrete Block - Int Insul<br>Frame - Wood                                                 | Exterior<br>Garage          |
|                                                                                                    |                                                                                                    |                | 2 E<br>3 N<br>4 W                 | Concrete Block - Infinitial<br>Concrete Block - Int Insul<br>Frame - Wood                                                | Exterior<br>Garage          |
| Floors(1)         Roof         Ceilings(2)         Walls(7)         Doors(2)         Windows(14)         Infiltration         Garage         Sunspace         Mass                                                                                                    | Roof         Ceilings(2)         Walls(7)         Doors(2)         Windows(14)         Infiltration         Garage         Sunspace         Mass                                                                                                    | Floors(1)      | 2 E<br>3 N<br>4 W<br>Roof Ceiling | Concrete Block - Infinitisui<br>Concrete Block - Int Insul<br>Frame - Wood<br>s(2) Walls(7) Doors(2) Windows(14) Infil   | Exterior<br>Garage          |
| Floors(1)         Roof         Ceilings(2)         Walls(7)         Doors(2)         Windows(14)         Infiltration         Garage         Sunspace         Mass                                                                                                    | Toors(1)         Roof         Ceilings(2)         Walls(7)         Doors(2)         Windows(14)         Infiltration         Garage         Sunspace         Mass           24         c         L         Environment         Environment         Envi                                                                                                    | Floors(1)      | 2 E<br>3 N<br>4 W<br>Roof Ceiling | Concrete Block - Infinitisui<br>Concrete Block - Infinitisui<br>Frame - Wood<br>s(2) Walls(7) Doors(2) Windows(14) Infil | Exterior<br>Garage          |

Our building is 16" on center so we will use .23. Again, the framing factor will have to be edited for each frame wall.

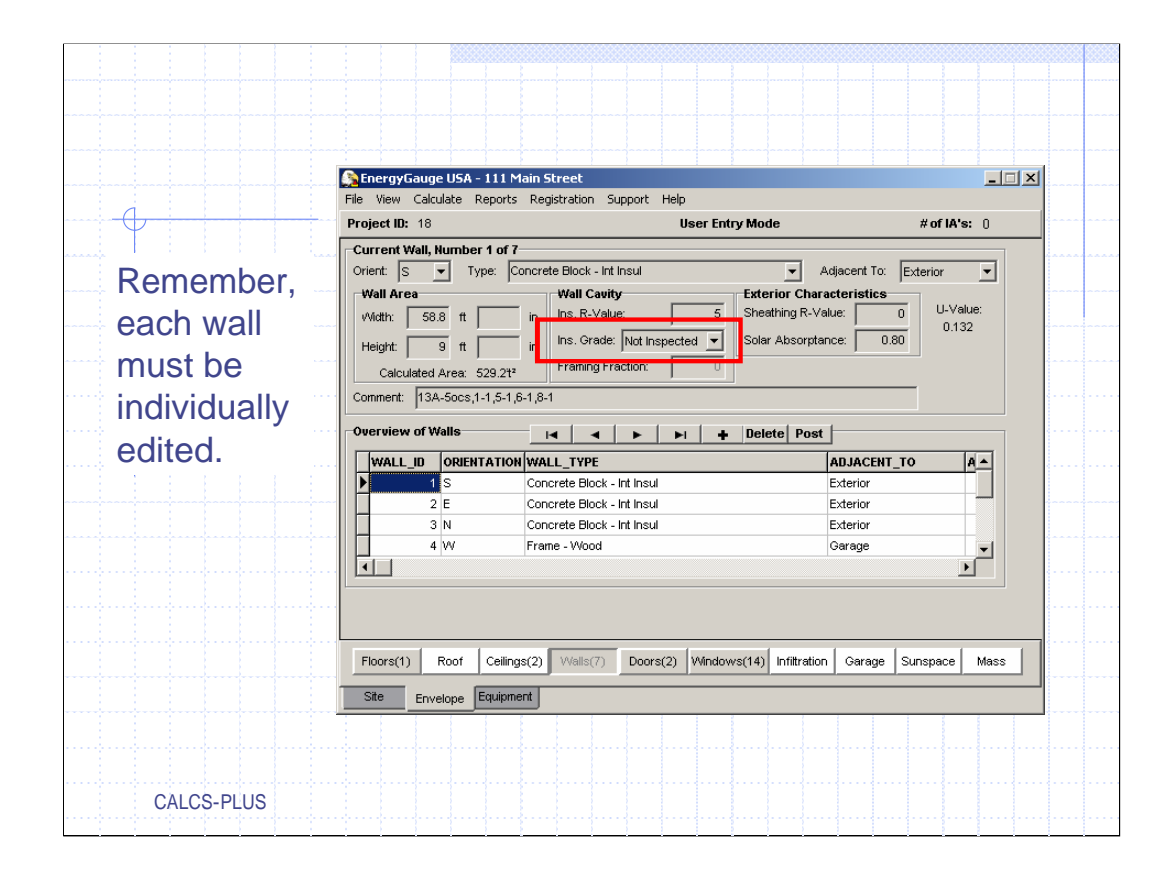

One more quick entry and our wall page will be done. Insulation grade must be rated. In our case it will not be inspected. Click on each wall and enter the appropriate grade.

|   | SenergyGauge USA - 111 Main Street                                                                                                    |
|---|----------------------------------------------------------------------------------------------------|
| 1 | File View Calculate Reports Registration Support Help                                                                                                    |
|   | Project NL: 10       0       User Ethy Mode       w of Ns s. 0         Current Door, Alumber 2 of 2       Wall D: 7 Image: N Frame - Wood       Winter U-value:       0.390       Calc. U-Value         Door Area Bata       Door Type       Image: None       Owned       C Metal         Weath:       3 tt       in       Image: None       C Mood       C Metal         Vieth:       6.7 tt       in       Comment:       11D,8-2         Calculated Area:       20.1 to       P Post       Image: None       Image: None         Door_ID       WALL_ID       TYPE       AREA       WINTER_U_VALUE       STORM_DOOR_TYPE       Image: None         1       1       Insulated       20.1       0.500       None       Image: None       Image: None |
|   | Floors(1)         Roof         Cellings(2)         Windows(14)         Infiltration         Garage         Sunspace         Mass           Site         Envelope         Equipment         Envelope         Equipment                                                                                                    |

Door information transfers into the rating program correct so nothing needs changing on this page.

| Pro   | oject ID: 1            | 8<br>dow. Numb | er 1 of 11    |                   | User Er             | try Mode    |                       | # of IA'              | s: 0     |
|-------|------------------------|----------------|---------------|-------------------|---------------------|-------------|-----------------------|-----------------------|----------|
| -   ~ | Vall ID/Skylig         | ght: 1 🔻       | S Concrete Bl | ock - Int InsiLoc | ation:              |             | # of wind             | lows like this or     | ne: 1    |
|       | J-Factor M<br>Type: Si | odifiers       | U-Factor      | 80 Tint:          | SHGC[wi<br>rhang Da | ndow] 💌     | 0.75 Window<br>Width: | w Area Data<br>4.4 ft | in       |
|       | rame: TI               | М              | -             | Dept              | h:                  | 2 ft        | in Height:            | 3.2 ft                | in       |
|       | Storm VV               | indow ?        | 🔽 Auto C      | alculate Sepa     | aration:            | 1 ft        | in Calcu              | ulated Area: 14       | 4.08 ft² |
| Int   | : Shade: Di            | rapes/blinds   | Screening:    | Exterior 50%      | 💌 Cor               | nment: 1A-c | :b-o,1-1              |                       |          |
| 0     | verview of             | Windows        |               |                   | - <b> </b>          | + -         | Post                  |                       |          |
| Ιг    | WIN_ID                 | WALL_ID        | GLASS_TYPE    | FRAME_TYPE        | STORM               | U_VALUE     | TOTAL_AREA            | NUM_UNITS I           | SEP_     |
|       |                        | 1 1            | Single        | TIM               | N                   | 1.080       | 14.08                 | 1                     |          |
|       |                        | 2 1            | Single        | TIM               | N                   | 1.080       | 14.08                 | 1                     |          |
|       |                        | 3 3            | Single        | TIM               | N                   | 1.080       | 14.08                 | 1                     |          |
|       |                        | 4 3            | Single        | TIM               | N                   | 1.080       | 14.08                 | 1                     |          |
|       |                        | 5 3            | Single        | TIM               | N                   | 1.080       | 14.08                 | 1                     | <b>_</b> |
|       |                        |                |               |                   |                     |             |                       |                       |          |

Windows transfer from the load calculation program as they were entered; the window height and width; the overhang depth and separation; interior shading, and screening all come into USA with no editing necessary. As on the wall page, the "Comment" box tells the type of window, room & wall the window is on in RHVAC.

| File       View       Calculate       Reports       Registration       Support       Help         Project ID: 18       User Entry Mode       # of IA's: 0         Data       Entry Method        Gene Entry Mode       # of IA's: 0         Data       Entry Method       Gene Entry Mode       # of IA's: 0         Data       Chroposed SLA       Calculate/Post         C       Proposed CFM(50)       Cood       Infiltration Characteristics         C       Proposed ELA       C       Proposed Equal       CA:H       0.345         C       Proposed ACH       Proposed ACH(50)       Proposed ACH(50)       Suburban       Suburban       Suburban       Suburban       Suburban       Suburban       Suburban       Suburban       Suburban       Mass         Floors(1)       Roof       Celings(2)       Weils(7)       Doors(2)       Windows(14)       Infiltration       Genage       Mass                                                                                                    | 🔊 EnergyGauge USA - 111 Main Stree                                                                                                    | t                                                             | X                                                                                                    |
|----------------------------------------------------------------------------------------------------|----------------------------------------------------------------------------------------------------|---------------------------------------------------------------|----------------------------------------------------------------------------------------------------|
| Project lik: 10       User Filly Mode       A Bit X St. 0         Data Entry Method       Infiltration         © Best Guess       Estimated Envelope Tightness         © Proposed SLA       © Good         © Proposed CFM(50)       © Average         © Proposed ELA       © Poor         © Proposed ACH       © Proposed ACH(50)         © Proposed ACH(50)       Infiltration Air         Wind Shielding       Ventilation Air         Terrain Parameter:       Suburban         Suburban       Infiltration         Shielding Coefficient:       Suburban         Suburban       Imit Suburban         Shielding Coefficient:       Suburban         Suburban       Imit Suburban                                                                                                    | File View Calculate Reports Registrat                                                                                                    | ion Support Help                                              |                                                                                                    |
| Data Entry Method       Calculate:Post         C Best Quess       Estinated Envelope Tightness         C Proposed CFM(50)       Good         P Proposed EAA       Poor         P Proposed EAA       Poor         P Proposed ACH       Proposed ACH(50)         P Proposed ACH(50)       Ventilation Air         Wind Shielding       Ventilation Air         Terrain Parameter:       Suburban         Shielding Coefficient:       Suburban         Shielding Coefficient:       Suburban                                                                                                    | Project ID: 18                                                                                                    | User Entry Mode                                               | # of IA's: U                                                                                                    |
| Wind Shielding       Ventilation Air         Terrain Parameter:       None         Suburban       Shielding Coefficient:         Suburban       Image: Suburban in the second second secon | C Best Guess C Proposed SLA C Proposed GLA C Proposed ELA C Proposed ELA C Proposed ELA C Proposed ACH C Proposed ACH C Proposed ACH(50)               | Estimated Envelope Tightness<br>C Good<br>C Average<br>C Poor | Calculate/Post           Infiltration Characteristics           CFM(50): 1620           ELA: 88.9           EGLA: 167.2           ACH(50): 9.84           SLA: 0.00050 |
| Floors(1) Roof Ceilings(2) Walls(7) Doors(2) Windows(14) Infiltration Garage Sunspace Mass                                                                                                    | Wind Shielding     Ventilation I       Terrain Parameter:     None       Suburban     Image: Stielding Coefficient:       Suburban     Image: Suburban | Nr<br>v                                                       |                                                                                                    |
| Site Envelope Equipment                                                                                                    | Floors(1) Roof Ceilings(2) Wa                                                                                                    | IIIs(7) Doors(2) Windows(14) Infiltration                     | Garage Sunspace Mass                                                                                                    |

Infiltration. On the site page of USA under building information: Status: we selected new (from plans), because of this our options on the infiltration page are these.

| File View Calculate Reports Registration Support Help         Project ID: 18       User Entry Mode       # of IA's: 0         Data Entry Method       Infiltration       Calculate/Post         © Detault       Infiltration       Calculate/Post         © Tested Single Point Blower Door       nL = 0.57       Calculate/Post         © Tested Multi Point Blower Door       © Tested Blower Door Results       Infiltration         Wind Shielding       Ventilation Air       Terrain Parameter:         Suburban       Suburban       Suburban         Suburban       Image: Suburban       Suburban         Floors(1)       Roof       Cellings(2)       Weils(7)       Doors(2)       Windows(14)       Infiltration | 🔊 EnergyGauge USA - 111 Main Street                                                                                                    |                                       |                      |  |
|----------------------------------------------------------------------------------------------------|----------------------------------------------------------------------------------------------------|---------------------------------------|----------------------|--|
| Project ID: 18       User Entry Mode       # of IA's: 0         Data Entry Method       Infiltration       Calculate/Post         © Detault       Infiltration       Calculate/Post         © Tested Single Point Blower Door       InL = 0.57       Calculate/Post         © Tested Multi Point Blower Door       Tested Blower Door Results       Internan Parameter:         Wind Shielding       Ventilation Air       Ventilation Air         Terrain Parameter:       None       Suburban         Suburban       Suburban       Suburban         Suburban       Imit Point Cellings(2)       Wells(7)       Doors(2)       Windows(14)       Intiltration                                                              | File View Calculate Reports Registration                                                                                                    | n Support Help                        |                      |  |
| Data Entry Method       Infiltration         © Detault       Calculate/Post         © Tested Single Point Blower Door       nL = 0.57         © Tested Multi Point Blower Door       © Tested Blower Door Results         Wind Shielding       Ventilation Air         Terrain Parameter:       None         Suburban       Suburban         Suburban       Image: Suburban         Suburban       Image: Suburban         Suburban       Image: Suburban         Suburban       Image: Suburban         Suburban       Image: Suburban         Suburban       Image: Suburban         Suburban       Image: Suburban         Suburban       Image: Suburban                                                                 | Project ID: 18                                                                                                    | User Entry Mode                       | #ofIA's: 0           |  |
| C       Tested Single Point Blower Door         C       Tested Multi Point Blower Door         C       Tested Blower Door Results         Wind Shielding       Ventilation Air         Terrain Parameter:       None         Suburban       ▼         Shielding Coefficient:       Suburban         Suburban       ▼         Floors(1)       Root         Ceilings(2)       Walls(7)         Doors(2)       Windows(14)         Initiration       Garage         Sunspace       Mass                                                                                                    | <br>Data Entry Method     O Default                                                                                                    | nfiltration                           | Calculate/Post       |  |
| C Tested Mult Point Blower Door C Tested Blower Door Results  Wind Shielding Veritilation Air Terrain Parameter: Suburban Shielding Coefficient: Suburban Floors(1) Roof Ceilings(2) Walls(7) Doors(2) Windows(14) Infitration Garage Sunspace Mass                                                                                                    | C Tested Single Point Blower Door                                                                                                    | nL = 0.57                             |                      |  |
| Wind Shielding       Ventilation Air         Terrain Parameter:       None         Suburban       Shielding Coefficient:         Suburban       Image: Suburban         Floors(1)       Roof         Ceilings(2)       Wells(7)         Doors(2)       Windows(14)         Image: Suburban       Mass                                                                                                    | Tested Multi Point Blower Door     Tested Blower Door Results                                                                                     |                                       |                      |  |
| Floors(1) Root Cellings(2) Walls(7) Doors(2) Windows(14) Infiltration Garage Sunspace Mass                                                                                                    | Wind Shielding     Ventilation Air       Terrain Parameter:     None       Suburban     Image: Suburban       Shielding Coefficient:     Suburban | ,<br>                                 | J                    |  |
| Site Envelope Equipment                                                                                                    | Floors(1) Roof Ceilings(2) Walls Site Envelope Equipment                                                                                          | (7) Doors(2) Windows(14) Infiltration | Garage Sunspace Mass |  |

Had we selected new (inspected and tested), our data entry options are changed and here is where we can add our test results.

| Eile <u>View</u> <u>Calculate</u> <u>Reports</u> <u>Registration</u><br>Project ID:22                                                                                                    | 1 Support <u>H</u> elp<br>User Entry Mode #o'                                                                                                    | f IA's: 0                                                                                                    |                |
|----------------------------------------------------------------------------------------------------|----------------------------------------------------------------------------------------------------|----------------------------------------------------------------------------------------------------|----------------|
| Current Wall, Number 4 of 7<br>Orient, W ▼ Type; Frame - Wood<br>Wall Area<br>With: 6.4 ft in in Ins. R-Value<br>Ins. Grad<br>Calculated Arei67.2 ft² Framing f<br>Calculated Arei67.2 ft² Framing f<br>Comment 12B-0sw,6-2<br>Verview of Walls<br>↓ 4 V Frame - Wood<br>↓ 4 W Frame - Wood<br>↓ 5 Concrete Block<br>↓ 4 W Frame - Wood<br>↓ 5 Concrete Block<br>↓ 5 Concrete Block<br>↓ 5 Concrete Block<br>↓ 6 W Frame - Wood<br>↓ 6 W Frame - Wood<br>↓ 7 Wells(2) Walls(7)<br>Site Envelope Equipmen | Adjacent To Garage     Adjacent To Garage     Sheathing R-Valu     O     EnergyGauge USA - 111 Main Street     ie View Calculate Reports Registration Support     Project ID: 18     Attached Garage?    Yes    No     Garage Dimensions     Garage Length (ft) | e  J-Value: 0 092 Help User Entry Mode # of Exposed Wall Parameters Exposed Wall Height (ft) Exposed Wall R-value | <b>IA's:</b> 0 |
|                                                                                                    |                                                                                                    |                                                                                                    |                |

RHVAC automatically builds a default garage in USA, this is needed because back in the wall section we had some walls that were "Adjacent To" a garage. If all the walls are "Adjacent To" Exterior you can click on "No". But in this example we have an attached garage and since RHVAC exported a default garage we can edit to the proper dimensions.

| FineroyGauge USA - 111 Main Street<br>F Street USA - 111 Main Street<br>File View Calculate Reports Registratio                                                                                                    | Support Help                                                                                                    |
|----------------------------------------------------------------------------------------------------|----------------------------------------------------------------------------------------------------|
| Project ID: 18                                                                                                    | User Entry Mode #of IA's: 0                                                                                                    |
| Fir Area:       168         Flor       Area:       R-value:         Slab:       168       0         Crawl-       0       19         Space:       0       19         R-value:       30       Area:       143         Solar absorp.:       0.9       Tilt:       22.8         Glazed area:       50       S.C.:       0.75         Glazing U-val:       0.5       Night-       Insulation? | Exterior Walls Windows         Avg. Hght:       8       Wall R-value:       19       Door R-val:       5         Masonny?       Solar absorp.:       0.6       Night ins. R-val:       4         Direction: Gross AreaDoor Area:       Glazed Area:       S.C.       U-Val       Night ins.         Wall 1:       W       68       21       20       0.75       0.5         Wall 2:       E       68       21       20       0.75       0.5         Wall 3:       S       184       21       100       0.75       0.5         Wall 3:       S       184       21       100       0.75       0.5         Common Wall       R-value       Gross Area: Door Area: Glazed Area:       S.C.       U-Val       Night ins?         11       184       21       42       1       1.11       Ins?         Space Conditions (Summer)         Vented       Blinds       Overhangs       Depth:       1.5       Separation:       6 |
| Floors(1) Roof Cellings(2) Walls                                                                                                    | 7) Doors(2) Windows(14) Infitration Garage Sunspace Mass                                                                                                    |
| Sta Faulana Frankmant                                                                                                    |                                                                                                    |

If your building has a sunspace click the box and a new entry box appears, fill in the appropriate data

|                      | Senergy Ga                        | iuge USA - 111 Main S                                                                                                    | itreet                                                                             |                                                                                                    |                                        |                                    |
|----------------------|-----------------------------------|----------------------------------------------------------------------------------------------------|------------------------------------------------------------------------------------|----------------------------------------------------------------------------------------------------|----------------------------------------|------------------------------------|
|                      | File View (                       | alculate Reports Reg                                                                                                    | jistration Support Help                                                            |                                                                                                    |                                        |                                    |
|                      | Project ID:                       | 18                                                                                                    | User Entry                                                                         | Mode                                                                                                    | # of IA's                              | : 0                                |
|                      | Type:                             | No Added Mass<br>No Added Mass<br>5/8" Sheetrock<br>Adobe<br>Brick<br>Concrete<br>Crushed Rock<br>Rock/Stone (Solid)<br>Water | ⊥ Fract<br>Spac                                                                    | on of Floor<br>e with Furniture                                                                                                    | 0.3                                    |                                    |
|                      |                                   |                                                                                                    |                                                                                    |                                                                                                    |                                        | · · · · · ·                        |
| Note<br>to th<br>and | that thie basic<br>not for l      | s screen is<br>constructio<br>pasic wall c                                                                                    | only completed<br>n on the conditic<br>omponents such                              | for walls the oned side of as 1/2" th                                                                                                    | hat have r<br>of the the<br>hick drywa | nass added<br>rmal barrier<br>all. |
| Note<br>to th<br>and | that this<br>e basic<br>not for l | S SCREEN IS<br>CONSTRUCTIO<br>DASIC WALL CO<br>Root Cellings(2)<br>Envelope Equipment                                         | only completed<br>n on the conditic<br>omponents such<br>Wells(7) Doors(2) Windows | for walls the price of side of as 1/2" the state of the second second se | hat have r<br>of the the<br>hick drywa | mass added<br>rmal barrier<br>all. |
| Note<br>to th<br>and | Floors(1)                         | S SCREEN IS<br>CONSTRUCTIO<br>DASIC WALL CO<br>Root Cellings(2)<br>Envelope Equipment                                         | only completed<br>n on the conditic<br>omponents such<br>Walls(7) Doors(2) Windows | for walls the<br>pried side (<br>as 1/2" the<br>(14) inflitration (Generation)                                                                                                    | hat have r<br>of the the<br>hick drywa | mass added<br>rmal barrier<br>all. |

Note that this screen is only completed for walls that have mass added to the basic construction on the conditioned side of the thermal barrier, and not for basic wall components such as 1/2" thick drywall.

|   | 🔊 EnergyGauge USA - 111 Main Str                   | reet                                                     |                                                     | J |
|---|----------------------------------------------------|----------------------------------------------------------|-----------------------------------------------------|---|
|   | File View Calculate Reports Regist                 | stration Support Help                                    |                                                     |   |
|   | Project ID: 18                                     | User Entry Mode                                          | #ofIA's: 0                                          |   |
| - | There are no cooling system<br>one by clicking the | ns in this project. Please add<br>e insert ("+") button. |                                                     |   |
|   | Overview of Cooling Systems                        |                                                          | ost                                                 |   |
|   | HVAC_ID TYPE                                       | CAP EFF                                                  | FUEL_TYPE                                           |   |
|   |                                                    | CAP EFF                                                  | FUEL_TYPE                                           |   |
|   | HVAC_D TYPE                                        | Lots(0) Hot Water(0) Temperatures(4) Appliance           | FUEL_TYPE                                           |   |
|   | HVAC_ID TYPE                                       | Lcts(0) Hot Water(0) Temperatures(4) Appliance           | FUEL_TYPE                                           |   |
|   | HVAC_D TYPE                                        | Lets(0) Hot Water(0) Temperatures(4) Appliance           | FUEL_TYPE                                           |   |
|   | HVAC_D TYPE                                        | Lets(0) Hot Water(0) Temperatures(4) Appliance           | FUEL_TYPE                                           |   |
|   | HVAC_D TYPE                                        | Lets(0) Hot Water(0) Temperatures(4) Appliance           | FUEL_TYPE                                           |   |
|   | HVAC_D TYPE                                        | Lets(0) Hot Water(0) Temperatures(4) Appliance           | FUEL_TYPE                                           |   |
|   | HVAC_D TYPE                                        | Lets(0) Hot Water(0) Temperatures(4) Appliance           | FUEL_TYPE FUEL_TYPE  set Lights(10) Photovotaics(0) |   |

Under the "Equipment" tab we will first fill in the "Cooling" equipment information.

Click the "+" to add the cooling equipment.

|                                                                                                    | SenergyGauge USA - 111 Main Str                           | reet                                                                                                    |                                                           |
|----------------------------------------------------------------------------------------------------|-----------------------------------------------------------|----------------------------------------------------------------------------------------------------|-----------------------------------------------------------|
| j                                                                                                    | File view Calculate Reports Regis                         | tration Support Help                                                                                                    | tof Mar 0                                                 |
| Central Unit<br>PTAC and Room Unit<br>Geothermal Heat Pump<br>Natural Gas Heat Pump<br>LP Gas Heat Pump<br>Evaporative Cooler | Current Cooling System, Number<br>Type: Central Unit      | 1 of 1 System is Unducted of System Informati Sensible Heat Ratio: Efficiency: Capacity: Tested Coil Air Flow Model Number: USA 000 | 00<br>0.75<br>13 Btu//V<br>30 kBtu/hv<br>1000 CFM Suggest |
|                                                                                                    | Overview of Cooling Systems HVAC_ID TYPE I 1 Central Unit | Id         ▷         ▷         □         F           CAP         EFF         30         30         30                               | FUEL_TYPE           13         Electric                   |
|                                                                                                    | Cooling(1) Heating(0) Du                                  | cts(0) Hot Weter(0) Temperatures(4) Applian                                                                                         | ces + Lights(10) Photovoltaics(0)                         |
| CALCS-PLUS                                                                                                    | Site Envelope Equipment                                   |                                                                                                    |                                                           |

Fill in the cooling system "Type", if the system is unducted check the box to indicate so, and go to the "System Information" and fill in the "Sensible Heat Ratio", "Efficiency", "Capacity", and "Tested Coil Airflow".

USA doesn't really have provisions for multiple systems. So if you are working on a project with multiple units you must total up all of the systems and enter them as one unit.

|   | EnergyGauge USA - 111 Main Street     Image: State State Stat |
|---|----------------------------------------------------------------------------------------------------|
| - | Project ID: 18 User Entry Mode #of IA's: 0                                                                                                    |
|   | Current Duct, Number 1 of 1       Leakage Type         Duct R-Value:       Image: Calculate         Supply Duct Area:       247         Proposed On       Proposed On         Proposed Calculate       Proposed Calculate         Supply Duct Area:       6175         Proposed Leak Free       Proposed Dist. Eff.         Supply Duct Location:       Attic         Proposed Dist. Eff.       Comment:         Air Handler Location:       Carage         Verview of Duct Systems       Image: Calculate         Image: Calculate       Proposed Dist. Eff.         Number of Return Duct Location:       Attic         Overview of Duct Systems       Image: Calculate         Image: Calculate       Image: Calculate         Image: Calculate       Image: Calculate         Image: Calculate       Proposed Dist. Eff.         Conversition:       Calculate         Image: Calculate       Proposed Dist. Eff.         Image: Calculate       Image: Calculate         Image: Calculate       Image: Calculate         Image: Calculate       Image: Calculate         Image: Calculate       Image: Calculate         Image: Calculate       Image: Calculate         Image: Calculate       Image: Ca                                                                                                    |
|   | Cooling(1) Heating(1) Ducts(1) Hot Water(0) Temperatures(4) Appliances + Lights(10) Photovoltaics(0)                                                                                                    |
|   |                                                                                                    |

When you select to add a duct system default data appears, change any of the factors that is not correct for your building

| Conservation Credits         Type:       Coll         Capacity:       40       Gailons per Day:       60         EF:       0.92       Set Temperature:       140         Comment:       Comment:       Comment:       Comment:         Overview of Hot Water Systems       Id       Project ID:       18       User Entry Mode       # of IA's:       0         Capacity:       40       Gailons per Day:       60       Ef:       0.92       Set Temperature:       140       Comment:       Comment:         Overview of Hot Water Systems       Id       P P + - Post       Post         WATER_SYS_ID       PRIMARY_TYPE       PRIMARY_CAP       PRIMARY_EFF       LOCATION         Material       40       0.92       Garage       Comment |                                                                                                    |                                                                                                    |          |
|----------------------------------------------------------------------------------------------------|----------------------------------------------------------------------------------------------------|----------------------------------------------------------------------------------------------------|----------|
| File View Calculate Reports Registration Support Help         Project ID: 18       User Entry Mode       # of IA's: 0         Current Hot Water System, Number 1 of 1       Conservation Credits         Type:       Electric       Location:       Garage       Conservation Credits         Type:       0.92       Set Temperature:       140       Comment:       Comment:         Overview of Hot Water Systems       I<                                                                                                    | rgyGauge USA - 111 Main Street                                                                                                    |                                                                                                    | <u> </u> |
| Project ID: 18     User Entry Mode     # of IA's: 0       Current Hot Water System, Number 1 of 1     Type:     Electric     Location:     Garage       Capacity:     40     Galons per Day:     60       EF:     0.92     Set Temperature:     140       Meat Trap/Insulation     Tank Wrap Insult:     0       Comment:     Overview of Hot Water Systems     14       Water_SYS_ID     PRIMARY_TYPE     PRIMARY_CAP       PRIMARY_CAP     PRIMARY_EFF     LOCATION                                                                                                    | ew Calculate Reports Registration Support Help                                                                                                    |                                                                                                    |          |
| Current Hot Water System, Number 1 of 1       Conservation Credits         Type:       Electric       Location:       Garage       Image: Type:       None         Capacity:       40       Gallons per Day:       60       EF:       0.92       Set Temperature:       140         Image: Heat Trap/Insulation       Tank Wrap Insul:       0       0       Comment:       Comment:         Overview of Hot Water Systems       Image: Type:       Primary_cap       Primary_cap       Primary_cap         Water_Sys_ID       Primary_type       Primary_cap       Primary_terf       Location         1       Electric       40       0.92       Garage                                                                                      | t ID: 18 User Entry                                                                                                    | Mode # of IA's: (                                                                                              |          |
| Comment:<br>Overview of Hot Water Systems II I Post<br>WATER_SYS_ID PRIMARY_TYPE PRIMARY_CAP PRIMARY_EFF LOCATION<br>Belectric 40 0.92 Garage                                                                                                    | Autor value system, kumber 1 of 1     Conservation       Electric     Callons per Day:     60       0.92     Set Temperature:     140       comment     Comment | ation Credits                                                                                                  |          |
| WATER_SYS_ID         PRIMARY_TYPE         PRIMARY_CAP         PRIMARY_CEFF         LOCATION           1         Electric         40         0.92         Garage                                                                                                    | ent:                                                                                                    | + _ Post                                                                                                    | ····     |
| Electric 40 0.92 Garage                                                                                                    | ATER_SYS_ID PRIMARY_TYPE PI                                                                                                    | RIMARY_CAP PRIMARY_EFF LOCATION                                                                                |          |
|                                                                                                    |                                                                                                    |                                                                                                    |          |
| Cooling(1) Heating(1) Ducts(1) Hot Water(1) Temperatures(4) Appliances + Lights(10) Photovoltaics(0)                                                                                                    |                                                                                                    | et un c'al (a profession de la constante de la constante de la constante de la constante de la constante de la | aics(f)  |
| Site Envelope Fouriement                                                                                                    | ling(1) Heating(1) Ducts(1) Hot Water(1) Temper                                                                                                    | atures(4) appliances + Lights(10, Photovoita                                                                   |          |

Select the "+" to add hot water components, the default information we entered in our preferences came in as our hot water component. This can be changed to match your building.

|   | SenergyGauge USA - 111 Main Street                                                        |                                             |
|---|-------------------------------------------------------------------------------------------|---------------------------------------------|
| - | File <u>View</u> <u>Calculate</u> <u>Reports</u> <u>Registration</u> Support <u>H</u> elp |                                             |
|   | Project ID:22 User Entry Mode                                                             | # of IA's: 0                                |
|   | Thermostat Schedules                                                                      | Seasonal Schedule                           |
|   | Name: HERS 2006 Reference V Shange                                                        | Heat CoolVent                               |
|   | Comment: Cooling Weekday Schedule                                                         |                                             |
|   | Programmable Thermost                                                                     | Mar C V                                     |
|   | Schedule                                                                                  |                                             |
|   | Schedule Type Cooling (WD) Viet All To Use 68                                             |                                             |
|   | 1 2 3 4 5 6 7 8 9 10 11 12                                                                | Jun 🗆 🗹 🗖                                   |
|   | AM 78 78 78 78 78 78 78 78 78 78 78 78 78                                                 | Jul 🗆 💌 🗖                                   |
|   | 13 14 15 16 17 18 19 20 21 22 23 24                                                       | Aug 🗆 🖻 🗖                                   |
|   | PM 78 78 78 78 78 78 78 78 78 78 78 78 78                                                 | Sep 🗆 🖻 🗖                                   |
|   | Schedules                                                                                 | Oct 🔽 🔽 🗖                                   |
|   |                                                                                           | Nov 🗆 🖻                                     |
|   | Cooling (WD) 78 78 78 78                                                                  | Dec 🗹 🗖                                     |
|   |                                                                                           |                                             |
|   |                                                                                           |                                             |
|   |                                                                                           |                                             |
|   |                                                                                           |                                             |
|   | Cooling(1) Heating(1) Ducts(1) Hot Water(1) emperatures(4 plian                           | nces + Lights(1 <sup>p</sup> hotovoltaics(0 |
|   | Cita Emplona Emiliana                                                                     |                                             |
|   |                                                                                           | · · · · · · · · · · · · · · · · · · ·       |
|   |                                                                                           |                                             |
|   |                                                                                           |                                             |
|   |                                                                                           |                                             |

Check the Heat, Cool, or Vent box for each month of the year that space heating, space cooling or natural ventilation will be used. Note that more than one box may be checked for each month, and to obtain ventilation credit, both the Cool and Vent boxes must be checked for each month that applies. Defaults will be scheduled based on your chosen climate location.

| EperayGauge 1150 - 111 Main Street                                                                                                    |  |
|----------------------------------------------------------------------------------------------------|--|
| File View Calculate Reports Registration Support Help                                                                                                    |  |
| Project ID: 18 User Entry Mode # of IA's: 0                                                                                                    |  |
| <br>Appliances Present           Washers         Dryers         Ranges         Refrigerators         % Fluores.         Ceiling Fans         Dishwashers         Pool Pumps         Weil Pumps           Image: Image: I |  |
| <br>Appliance Schedules           Name:         HERS 2006 Reference           Calc Misc                                                                                                    |  |
| <br>Schedule Details                                                                                                    |  |
| Appliance Type: Clothes Washer 👻 % heat released: 60                                                                                                    |  |
| <br>1         2         3         4         5         6         7         8         9         10         11         12         Annual Use           AM         1047         0814         0465         0465         0814         1279         2558         5698         8488         19767         8721         Value:         0.0         MVh/Yr                                                                                                    |  |
| <br>13         14         15         16         17         18         19         20         21         22         23         24         0         Watts           PM         7791         6977         6047         5698         5698         5698         5698         4864         4302         1977         Calc Peak Demand         Calc Peak Demand                                                                                                    |  |
| Schedule                                                                                                    |  |
| TYPE HOUR_1 HOUR_2 HOUR_3 HOUR_4 HOUR_5                                                                                                    |  |
| Ceiling Fans (Summer) 0.65 0.65 0.65 0                                                                                                    |  |
| Clothes Washer 0.1047 0.0814 0.0465 0.0465 0.01                                                                                                    |  |
|                                                                                                    |  |
|                                                                                                    |  |
| Cooling(1)         Heating(1)         Ducts(1)         Hot Water(1)         Temperatures(4)         Appliances + Lights(10)         Photovoltaics(0)                                                                                                    |  |
| Site Envelope Fouringent                                                                                                    |  |
|                                                                                                    |  |
|                                                                                                    |  |
|                                                                                                    |  |
|                                                                                                    |  |
|                                                                                                    |  |

Add appliances

| Sepergy Gau            | ne IISA - 111 Main Street                    |                                                                                                    | 2 2 2 2 2                                      |                 |
|------------------------|----------------------------------------------|----------------------------------------------------------------------------------------------------|------------------------------------------------|-----------------|
| File View Cal          | culate Reports Registration S                | Support Help                                                                                                    |                                                |                 |
| Project ID: 18         | 1                                            | User Entry Mode                                                                                                    | # of IA's:                                     | 0               |
| Current Heat           | ting System, Number 1 of 1                   |                                                                                                    | -Svetem Sizing                                 |                 |
| Type:                  | Electric Heat Pump                           | <ul> <li>System is Und</li> </ul>                                                                                                    | ucted                                          |                 |
| HSPF:                  | 7.7 Btu/W                                    | Capacity: 30 kBtu/h                                                                                                    | r I Size on Calcul                             | lation          |
| Commont                |                                              |                                                                                                    | Size Now                                       |                 |
| Comment:               |                                              |                                                                                                    |                                                |                 |
| Manufacture            | r: JUSA Air                                  | Model Number: USA HP                                                                                                    | 030 05                                         |                 |
|                        |                                              |                                                                                                    |                                                |                 |
|                        |                                              |                                                                                                    | _                                              |                 |
| Overview of            | Heating Systems                              |                                                                                                    |                                                |                 |
| Overview of            | Heating Systems                              | ↓     ▶     ▶     ■ <u>Pos</u> EFF                                                                                                    | CAP DESCP                                      |                 |
| Overview of<br>HVAC_ID | Heating Systems                              | EFF                                                                                                    | CAP DESCP<br>30                                |                 |
| Overview of<br>HVAC_ID | Heating Systems                              | EFF 7.7                                                                                                    | t DESCP<br>30                                  |                 |
| Overview of<br>HVAC_ID | Heating Systems I4 TYPE 1 Electric Heat Pump | EFF 7.7                                                                                                    | CAP DESCP<br>30                                |                 |
| Ouerview of            | Heating Systems I4 TYPE 1 Electric Heat Pump | EFF<br>7.7                                                                                                    | CAP DESCP<br>30                                |                 |
| Overview of            | Heating Systems I4 TYPE 1 Electric Heat Pump | EFF 7.7                                                                                                    | CAP DESCP<br>30                                |                 |
| Overview of<br>HVAC_ID | Heating Systems                              | Image: Non-State         Image: Non-State         Image: Non-State | CAP DESCP<br>30                                |                 |
| Overview of<br>HVAC_ID | Heating Systems                              | EFF   7.7                                                                                                    | RT DESCP<br>30                                 |                 |
| Overview of<br>HVAC_ID | Heating Systems                              | Hot Water(0) Temperatures(4) App                                                                                                    | RT DESCP<br>30<br>ilances + Lights(10) Photovo | Ditaics(0)      |
| Overview of<br>HVAC_ID | Heating Systems                              | H         EFF           7.7           Hot Water(0)                                                                                                    | CAP DESCP     30                               | >Dttaics(0)     |
| Cooling(1)             | Heating Systems                              | Hot Water(0) Temperatures(4) App                                                                                                    | CAP DESCP     30                               | )<br>bitaics(0) |
| Cooling(1)             | Heating Systems                              | Hot Water(0) Temperatures(4) App                                                                                                    | BE     DESCP       30     30                   | >taics(0)       |
| Cooling(1)             | Heating Systems                              | Hot Water(0) Temperatures(4) App                                                                                                    | BE     DESCP       30     30                   | )<br>Ditaics(0) |
| Cooling(1)             | Heating Systems                              | Hot Water(0) Temperatures(4) App                                                                                                    | R DESCP<br>30 Biances + Lights(10) Photovo     | )<br>Ditaics(0) |

Enter your heating equipment and type.

|   | SenergyGauge USA - 111 Main Street  File View Calculate Reports Registration Support Help                                                                                                    |
|---|----------------------------------------------------------------------------------------------------|
| - | Project ID: 18 User Entry Mode # of IA's: 0                                                                                                    |
|   | Current Photovoltaic System, Number 1 of 1<br>Array<br>Type: [Shell (Siemens) SP75<br>Azimuth: 180 Tilt: 23 Line Loss: 0.0035<br>NOCT: 45 Eff Coeff: 0.0043 Tracking<br>Characteristics<br>Characteristics<br>W Watts<br>C Area<br>C Modules<br>Carea<br>Current Photovoltaic System, Number 1 of 1<br>Inverter<br>Type: [Trace U 2512/24/32/36/48<br>Rating: 2500 W Avg. Eff: 0.9<br>Batteries<br>Type: [None |
|   | Overview of PV Systems                                                                                                    |
|   | PV_ID Array_Type Azimuth Titt Area_Ft                                                                                                    |
|   |                                                                                                    |
|   | Cooling(1)         Heating(1)         Ducts(1)         Hot Water(1)         Temperatures(4)         Appliances + Lights(10)         Photovoltaics(1)                                                                                                    |
|   | Site Envelope Environment                                                                                                    |

Photovoltaic Systems can be added here. Verify the information for the system at your building

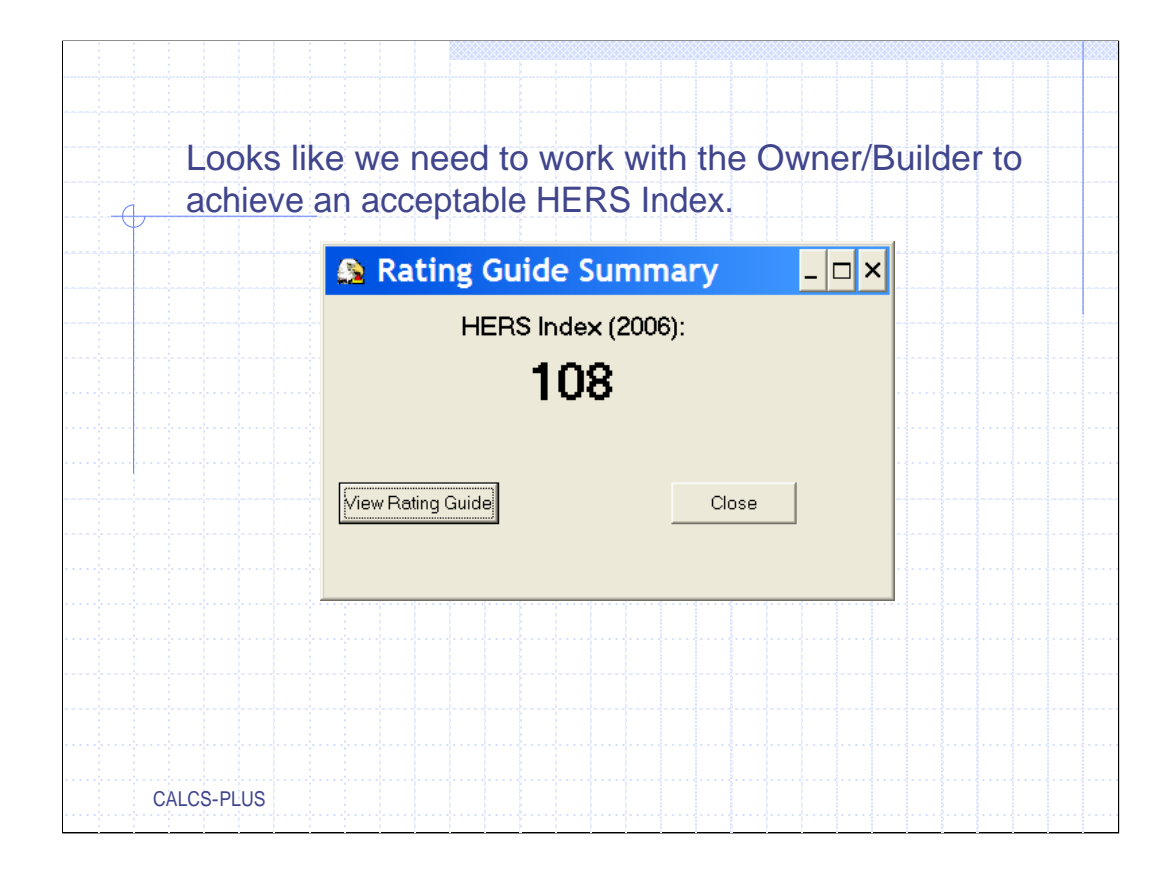

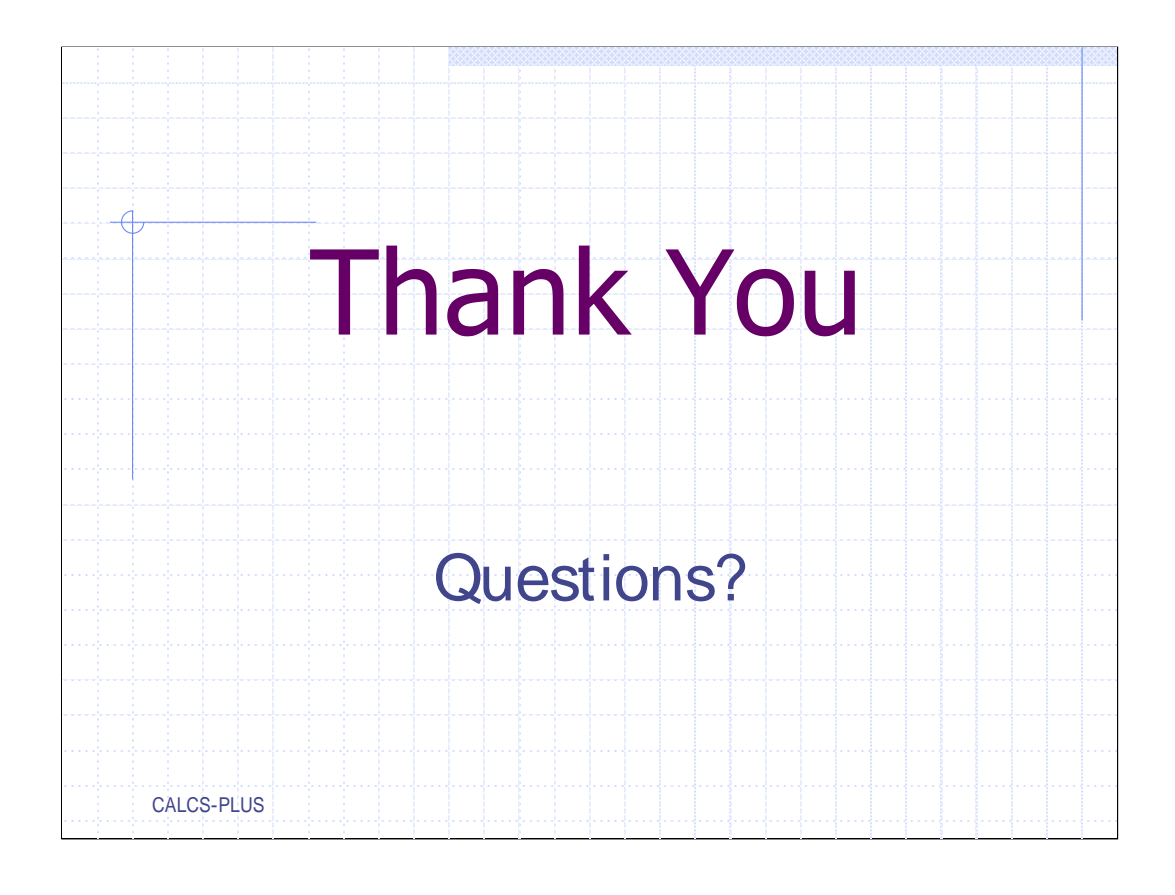